# ADT-8937 <sup>三轴运动+激光雕刻打标控制卡</sup> 用户手册

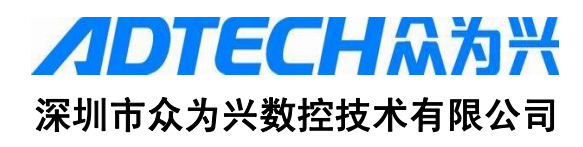

地址:深圳市南山区艺园路田厦 IC 产业园 27-29 栋 5 楼
邮编:518052 电话:0755-26722719 传真:0755-26722718
E-mail: Adtech@21cn.com 网址: http://www.adtechcn.com

#### 版权声明

本用户手册的所有部分,其著作财产权归属众为兴数控技术有限公司(以下简称众为兴)所有,未经众为兴许可,任何人不可任意地仿制,拷贝、誊抄或转译。本用户手册没有任何形式的担保, 立场表达或其他暗示。若有任何因本用户手册或其所提到之产品的所有信息,所引起的直接或间接的资料流出,利益损失或事业终止, 众为兴及其所属员工恕不担负任何责任。除此之外,本用户手册提到的产品规格及资料仅供参考,内容有可能会更新,恕不另行通知。

#### 商标声明

用户手册中所涉及到的产品名称仅作识别之用,而这些名称可 能是属于其它不同的商标或版权,在此声明如下:

- ※ INTEL, PENTIUM 是 INTEL 公司的商标。
- ※ WINDOWS, MS−DOS 是 MICROSOFT 公司产品标识。
- ※ ADT-8937 是众为兴公司的商标。
- ※ 其它末提到的标识,均属各注册公司所拥有。

#### 版权所有,不得翻印。

## 众为兴数控技术有限公司

| 版本号  | 修改日期    | 说明  |
|------|---------|-----|
| V100 | 2010/08 | 第一版 |

# 版本升级说明

| 日米 |
|----|
|----|

| 第-       | 一章  | 概要                    | 5  |
|----------|-----|-----------------------|----|
| Ŧ        | 产品  | 品简介                   | 5  |
| Ŧ        | 主要  | 要性能                   | 5  |
| œ        | 应月  | 月范围                   | 6  |
| 第二       | 二章  | 硬件安装                  | 7  |
| Ŧ        | 配化  | 牛                     | 7  |
| œ        | 安装  | 棱                     | 7  |
| 第三       | 三章  | 电气连接                  | 8  |
| <b>P</b> | P1  | 线号说明                  | 9  |
| Ŧ        | P2  | 线号说明                  | 11 |
| œ        | 脉冲  | 中/方向输出信号的连接           | 13 |
| (P)      | 编码  | 马器输入信号的连接             | 14 |
| Ŧ        | 数与  | 字输入的连接                | 15 |
| <b>P</b> | 数争  | 字输出的连接                | 20 |
| 第        | 四章  | 软件安装                  | 22 |
| (P)      | WIN | v2000下驱动程序的安装         | 22 |
| <b>F</b> | WIN | vXP下驱动程序的安装           | 26 |
| Ŧ        | WIN | N2000&WINXP下IO驱动程序的安装 | 29 |
| Ŧ        | 动さ  | 态库的安装                 | 31 |
| 第三       | 五章  | 功能说明                  | 40 |
| Ŧ        | 脉冲  | 中输出方式                 | 40 |
| Ŧ        | 直线  | 线插补                   | 40 |
| 第フ       | 六章  | ADT8937基本库函数列表        | 42 |
| 第-       | 七章  | ADT8937基本库函数详解        | 44 |
| (P)      | 基本  | 本参数设置类                | 44 |
| Ŧ        | 驱动  | 为状态检查类                | 46 |
| <b>F</b> | 运动  | 动参数设定类                | 47 |
| Ŧ        | 运动  | 为参数检查类                | 49 |
| Ŧ        | 驱动  | 为类                    | 50 |
| <b>P</b> | 开う  | 关量输入输出类               | 52 |
|          |     |                       | 3  |

| 第八章 运动控制函数库使用导航       | 55  |
|-----------------------|-----|
| 第九章 运动控制开发要点          | 59  |
|                       | 59  |
| 重 速度的设定               | 59  |
| 第十章 运动控制开发编程示例        | 60  |
|                       | 61  |
|                       | 70  |
| 第十一章 常见故障及解决方案        |     |
| ☞ 电机运行异常              |     |
| 开关量输入异常               |     |
| 附录A 电机驱动器典型接线图错误! 未定义 | 书签。 |

## 第一章 概要

#### ☞ 产品简介

ADT-8937 卡是基于PCI 总线的高性能三轴伺服/步进+激光雕刻打标控制卡,一个系统中可支持多达16 块控制卡,可控制48 路伺服/步进电机,支持即插即用.。

脉冲输出方式可用单脉冲(脉冲+方向)或双脉冲(脉冲+脉冲)方式, 最大脉冲频率2MHz,采用先进技术,保证在输出频率很高的时候,频率误 差小于0.1%。

支持任意2-3 轴直线插补,最大插补速度1MHz。

速度控制可用定速和梯形加减速。

位置管理采用两个加/减计数器,一个用于内部管理驱动脉冲输出的逻 辑位置计数器,一个用于接收外部的输入,输入信号是A/B 相输入的编码器 或光栅尺,作为实际位置计数器

计数器位数高达32位,最大范围-2,147,483,648~+2,147,483,647。

提供4 路模拟信号 D/A (其中两路专用于振镜控制,两路扩展轴控制信号),1 路控制激光的开关信号,1 路首脉冲抑制信号,1 路 PWM 信号。

提供DOS、WINDOWS95/98/NT/2000/XP 开发库,可用VC++、VB、BC++、 LabView 等进行软件开发。

#### ☞ 主要性能

- 32 位PCI 总线,即插即用
- 所有输入、输出均采用光耦隔离,抗干扰性强
- 3 轴伺服/步进电机控制,既可独立控制,又可联动和插补控制
- 脉冲输出的频率误差小于0.1%
- 最大脉冲输出频率为2MHz
- 脉冲输出可用单脉冲(脉冲+方向)或双脉冲(脉冲+脉冲)方式
- 两路编码器反馈输入,32位计数,最大计数范围 -2.147.483.648~+2.147.483.647
- 梯形加/减速
- 2-3 轴直线插补
- 最大插补速度1MHz
- 运动控制卡具有硬件缓存功能
- 运动中可以实时读出逻辑位置、实际位置、驱动速度
- 4 路 D/A, 分辨率 16 位, 两路±5 V, 一路 0-5V, 一路 0-10V
- 22 路数字输入,9 路数字输出
- 支持在一个系统中使用多达16个控制卡
- 支持DOS、WINDOWS95/98/NT/2000/XP 等操作系统

# ☞ 应用范围

- № 激光雕刻系统
- № 激光打标系统
- ₽ 基于PC 的三轴数控系统

# 第二章 硬件安装

#### ☞ 配件

- 1. ADT-8937 用户手册(本手册)(标配)
- 2. ADT-8937 三轴PCI 总线运动控制卡(标配)
- 3. ADT-8937 用户光盘(标配)
- 4. ADT-9137 37 芯信号接线板2 块(标配)
- 5. ADT-D37 37 芯屏蔽连接线2条(标配)
- 6. ADT-DB37 37 芯扁平线1 条(标配)

#### ☞ 安装

- 1. 关闭电脑电源(注: ATX 电源需总电源关闭)。
- 2. 打开电脑机箱后盖。
- 3. 选择一条未占用的PCI插槽,插入ADT-8937。
- 4. 确保 ADT-8937 的金手指完整插入 PCI 插槽,拧整螺丝。

# 第三章 电气连接

ADT 8937 卡的电气连接图如下:

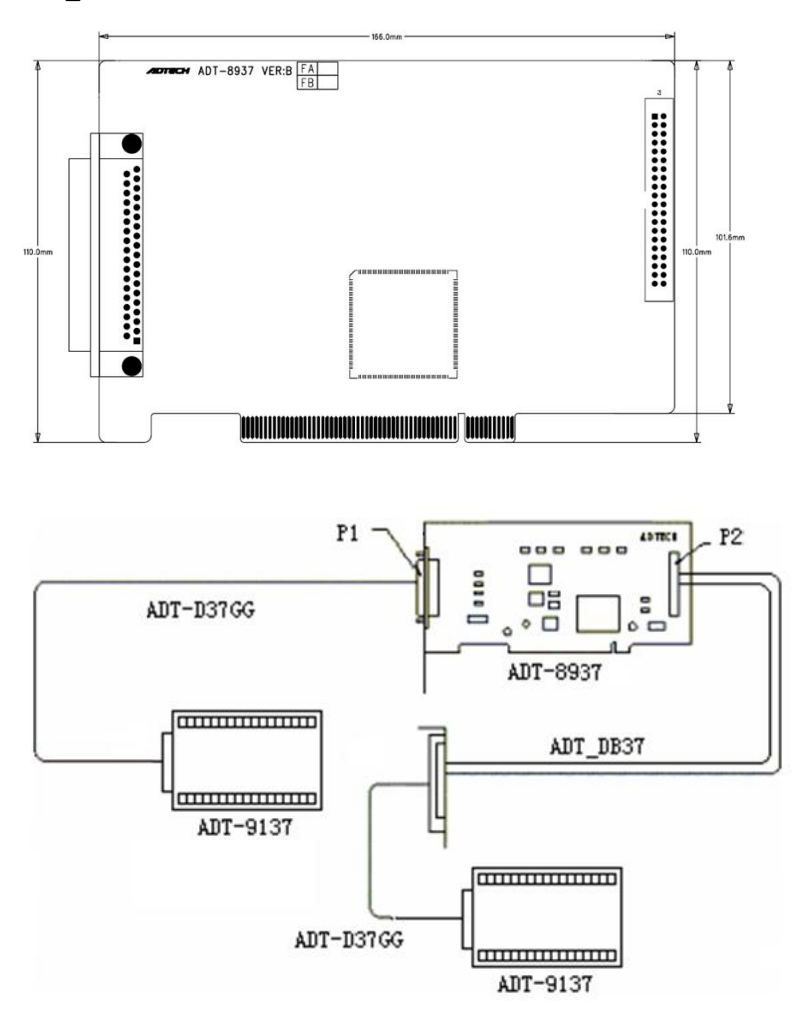

一块 Adt8937 卡有提供 4 路模拟信号(其中两路专用于振镜控制,两路扩展轴控制信号),1 路控制激光的开关信号,1 路首脉冲抑制信号,1 路 P W

M信号,9 路通用数字输出信号,22 路数字输入信号

#### ☞ P1 线号说明

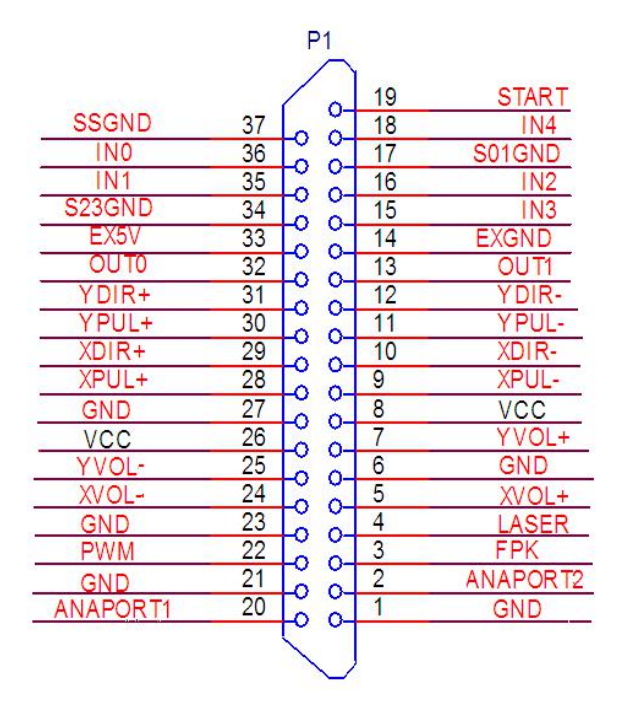

| 序号 | 信号名称     | 说明                   |
|----|----------|----------------------|
| 1  | GND      | 计算机电源地               |
| 2  | ANAPORT2 | DA4,模拟(频率)输出口[0V-5V] |
| 3  | FPK      | 首脉冲抑制输出              |
| 4  | LASER    | 激光开关控制输出             |
| 5  | XVOL+    | DA1, 振镜 X 同相输出[±5V]  |
| 6  | GND      | 计算机电源地               |
| 7  | YVOL+    | DA2, 振镜 Y 同相输出[±5V]  |
| 8  | VCC      | 计算机+5V 电源输出          |

ADT8937 三轴运动+激光雕刻控制卡

| 9  | XPUL-    | X轴脉冲负信号               |
|----|----------|-----------------------|
| 10 | XDIR-    | X 轴方向负信号              |
| 11 | YPUL-    | Y轴脉冲负信号               |
| 12 | YDIR-    | Y 轴方向负信号              |
| 13 | OUT1     | 输出控制信号1               |
| 14 | EXGND    | 外部 5V 电源地             |
| 15 | IN3      | 输入信号 3, 5V 电平, 高电平有效  |
| 16 | IN2      | 输入信号 2, 5V 电平, 高电平有效  |
| 17 | S01GND   | 输入信号0和输入信号1的共地脚       |
| 18 | IN4      | 输入信号4,5V电平,高电平有效      |
| 19 | START    | 外部开始加工信号              |
| 20 | ANAPORT1 | DA3,模拟(功率)输出口[0V-10V] |
| 21 | GND      | 计算机电源地                |
| 22 | PWM      | 激光 PWM 输出控制信号         |
| 23 | GND      | 计算机电源地                |
| 24 | XVOL-    | DA1, 振镜 X 反相输出[±5V]   |
| 25 | YVOL-    | DA2, 振镜 Y 反相输出[±5V]   |
| 26 | VCC      | 计算机+5V 电源             |
| 27 | GND      | 计算机电源地                |
| 28 | XPUL+    | X 轴脉冲正信号              |
| 29 | XDIR+    | X 轴方向正信号              |
| 30 | YPUL+    | Y轴脉冲正信号               |
| 31 | YDIR+    | Y轴方向正信号               |
| 32 | OUT0     | 输出控制信号 0              |
| 33 | EX5V     | 外部 5V 电源              |
| 34 | S23GND   | 输入信号2和输入信号3的共地脚       |
| 35 | IN1      | 输入信号1,5V电平,高电平有效      |
| 36 | INO      | 输入信号 0, 5V 电平, 高电平有效  |
| 37 | SSGND    | 外部开始加工信号地             |

☞ P2 线号说明

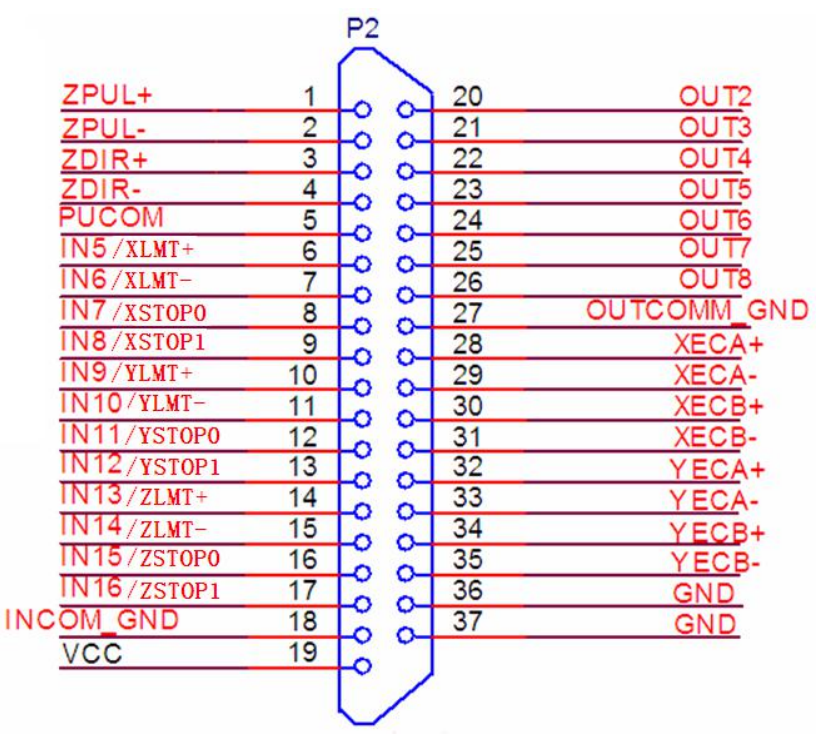

| 线号 | 名称         | 功能                   |
|----|------------|----------------------|
| 1  | ZPUL+      | Z 轴脉冲正信号             |
| 2  | ZPUL-      | Z 轴脉冲负信号             |
| 3  | ZDIR+      | Z 轴方向正信号             |
| 4  | ZDIR-      | Z 轴方向负信号             |
| 5  | PUCOM      | 电机信号共阳极公共端,+5V输出     |
| 6  | IN5/XLMT+  | X 正向限位,5V 电平,高电平有效   |
| 7  | IN6/XLMT-  | X 负向限位,5V 电平,高电平有效   |
| 8  | IN7/XSTOP0 | X 原点信号 0,5V 电平,高电平有效 |
| 9  | IN8/XSTOP1 | X 原点信号1,5V 电平,高电平有效  |

ADT8937 三轴运动+激光雕刻控制卡

| 10 | IN9/YLMT+   | Y 正向限位,5V 电平,高电平有效    |
|----|-------------|-----------------------|
| 11 | IN10/YLMT-  | Y 负向限位,5V 电平,高电平有效    |
| 12 | IN11/YSTOP0 | Y 原点信号 0,5V 电平,高电平有效  |
| 13 | IN12/YSTOP1 | Y 原点信号 1,5V 电平,高电平有效  |
| 14 | IN13/ZLMT+  | Z 正向限位, 5V 电平, 高电平有效  |
| 15 | IN14/ZLMT-  | Z 负向限位,5V 电平,高电平有效    |
| 16 | IN15/ZSTOP0 | Z 原点信号 0,5V 电平,高电平有效  |
| 17 | IN16/ZSTOP1 | Z 原点信号 1,5V 电平,高电平有效  |
| 18 | INCOM_GND   | 输入信号公共地端              |
| 19 | VCC         | 对外输出+5V 电源            |
| 20 | OUT2        | 输出控制信号 2, 光藕隔离输出, 低电平 |
|    |             | 有效                    |
| 21 | OUT3        | 输出控制信号3,光藕隔离输出,低电平    |
|    |             | 有效                    |
| 22 | OUT4        | 输出控制信号4,光藕隔离输出,低电平    |
|    |             | 有效                    |
| 23 | OUT5        | 输出控制信号 5, 光藕隔离输出, 低电平 |
|    |             | 有效                    |
| 24 | OUT6        | 输出控制信号 6, 光藕隔离输出, 低电平 |
|    |             | 有效                    |
| 25 | OUT7        | 输出控制信号7,光藕隔离输出,低电平    |
|    |             | 有效                    |
| 26 | OUT8        | 输出控制信号 8, 光藕隔离输出, 低电平 |
|    |             | 有效                    |
| 27 | OUTCOM_GND  | 输出公共地端                |
| 28 | XECA+       | X 轴编码器 A 相输入+         |
| 29 | XECA-       | X 轴编码器 A 相输入-         |
| 30 | XECB+       | X 轴编码器 B 相输入+         |
| 31 | XECB-       | X 轴编码器 B 相输入-         |

ADT8937 三轴运动+激光雕刻控制卡

| 32 | YECA+ | Y 轴编码器 A 相输入+ |
|----|-------|---------------|
| 33 | YECA- | Y 轴编码器 A 相输入- |
| 34 | YECB+ | Y 轴编码器 B 相输入+ |
| 35 | YECB- | Y 轴编码器 B 相输入- |
| 36 | GND   | 电源地           |
| 37 | GND   | 电源地           |

说明:编码器用作通用输入信号时,XECA+、XECB+分别用作对应输入信号的公共端。公共端电压必须使用+5V,如果用外部+12V电源,必须串1K电阻。 具体接线方法参照下面数字输入连接部分。

#### ☞ 脉冲/方向输出信号的连接

脉冲输出为差动输出方式

可与步进/伺服驱动器很方便的连接

下图为脉冲与方向的阳极已连通的接法

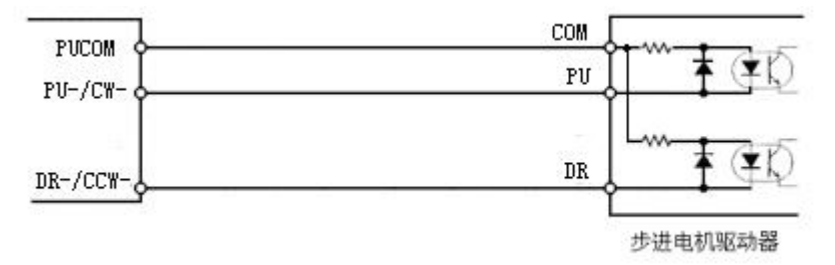

下图为脉冲与方向信号独立的接法,建议采用此种方法,因为是差动接法, 抗干扰性强。

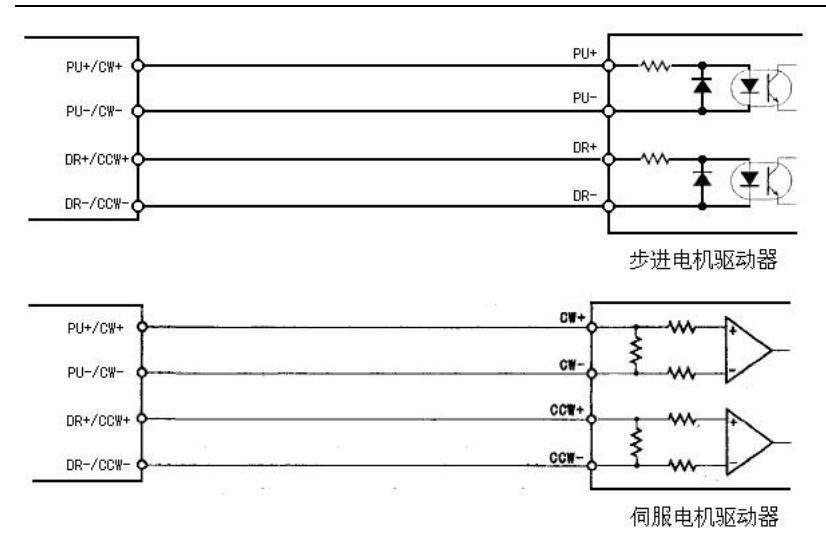

# ☞ 编码器输入信号的连接

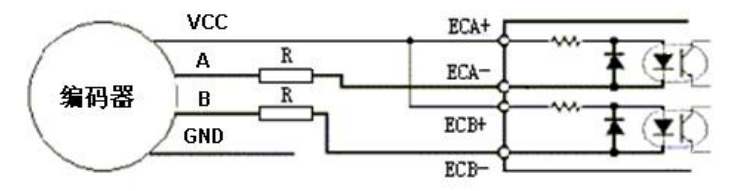

集电极开路(OP3N-COLLECT)输出型编码器接线图 +5V 电源时 R可不用 +12V电源时 R=1KQ +24V电源时 R=2KQ

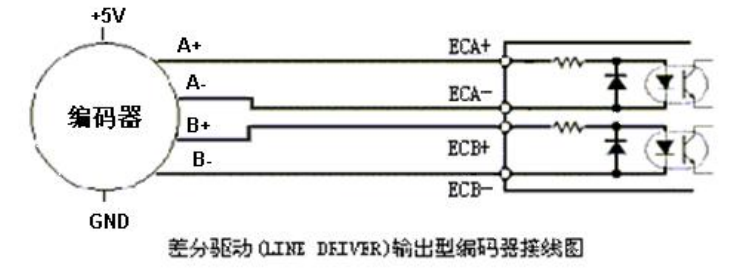

- ☞ 数字输入的连接
- 1) DA 输出接线

DA 输出接线分两种接法,一种是单端接法:

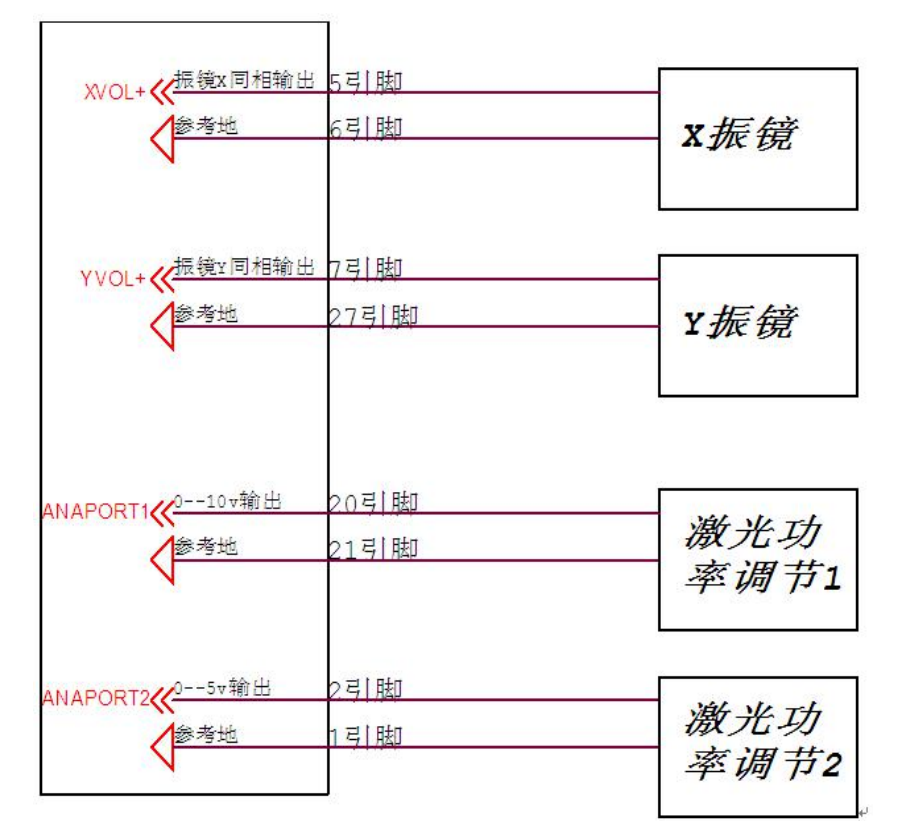

一种是差动接法:

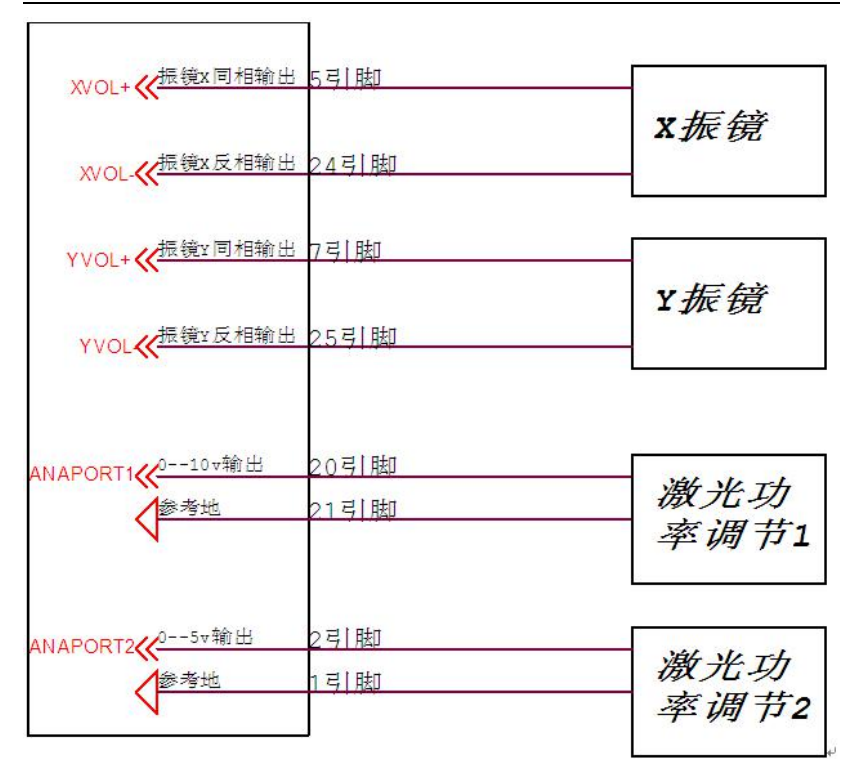

2) 激光控制信号接线

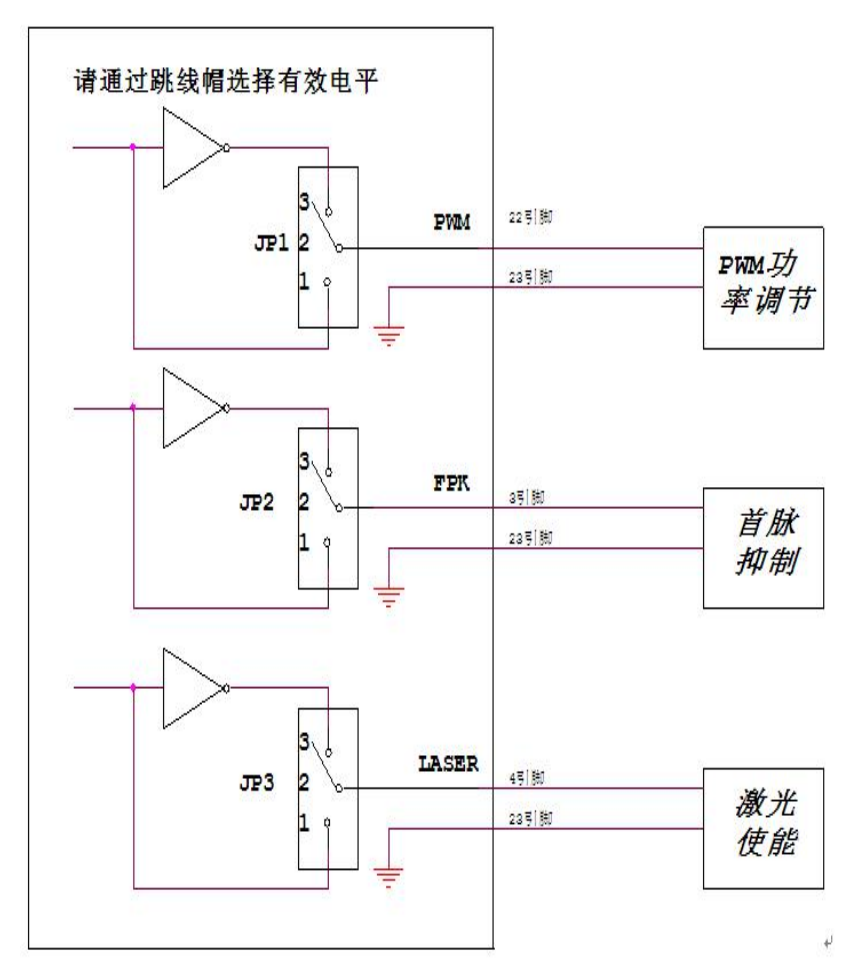

## 3) 输入信号的接线方式

输入信号分独立输出和共用公共端的输入信号, 其中第0路和第1路共一个公共端,

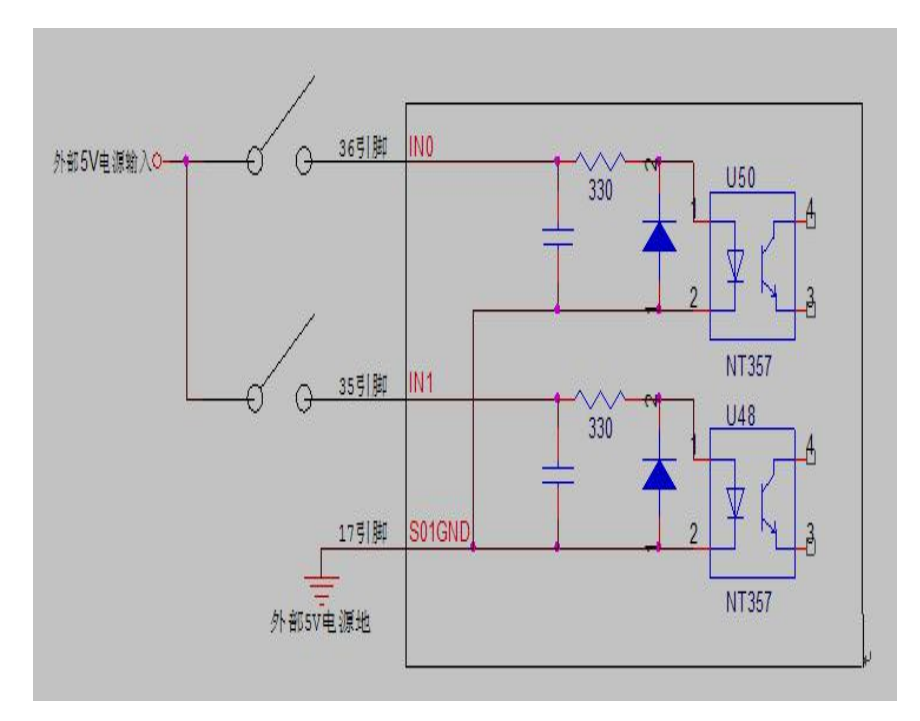

第2路和第3路共一个公共端,

ADT8937 三轴运动+激光雕刻控制卡

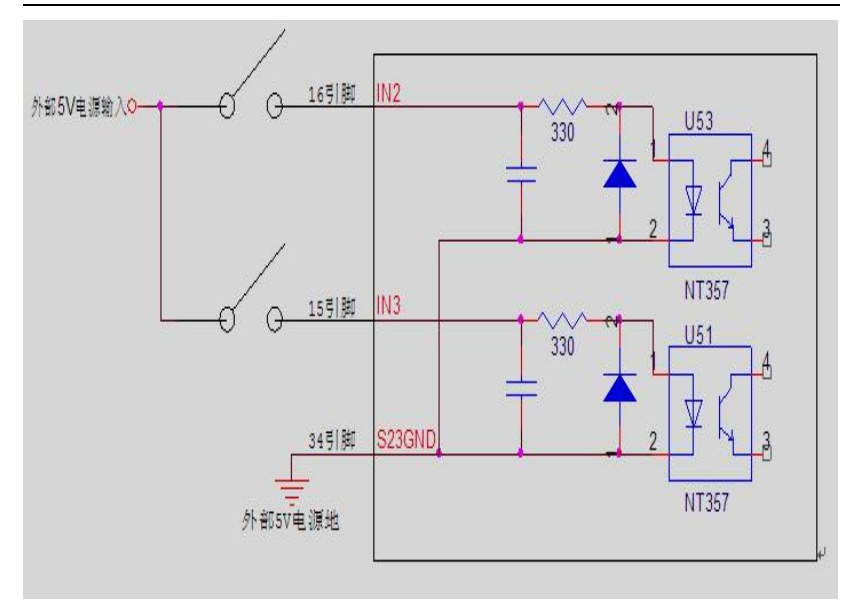

第4路和脚踏信号共一个公共端,

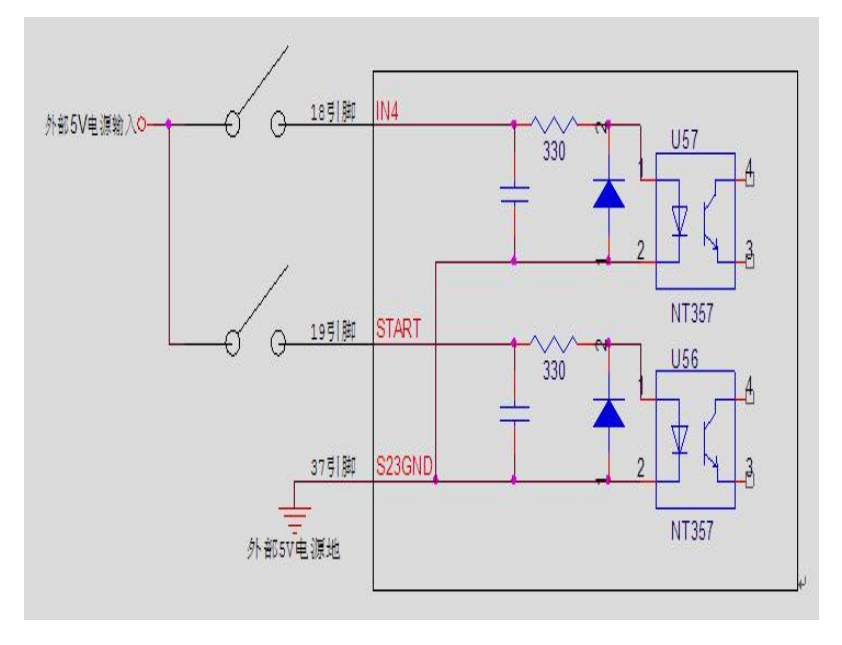

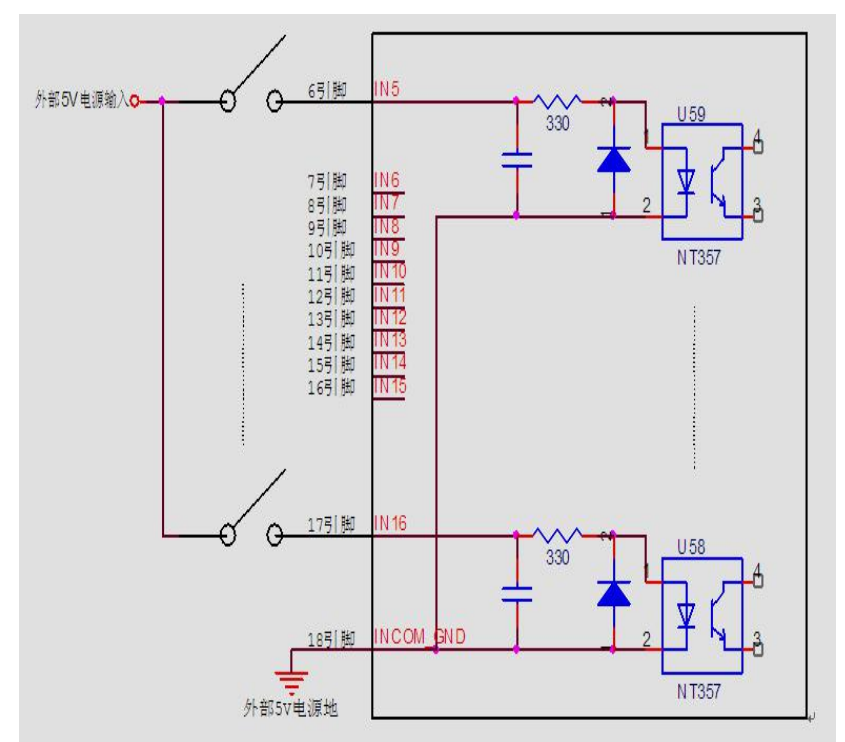

第5路--第16路共一个公共端,

使用时请将负端或公共端接到外部+5V 电源的地端,输入点接相应 开关到 5V 电源正端。输入点都是高电平有效,高阻态和开路无效, 单路输入的电流不超过 15mA,不低于 5 mA.

#### ☞ 数字输出的连接

本控制系统的开关量输出为集电极开路输出,公共端需要和外部电源的 GND 连接在一起,输出点为低电平有效,其中第0路和第1 路需要使用外部的 5V 电源,外接电压不超过 5V

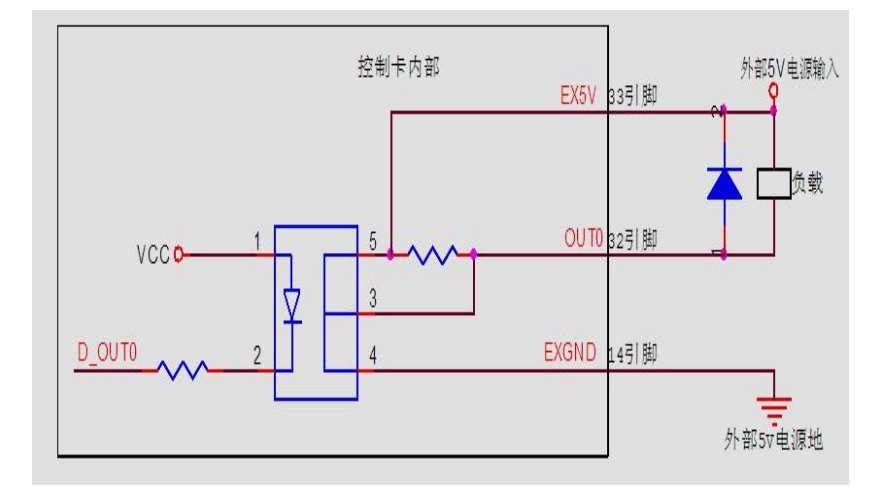

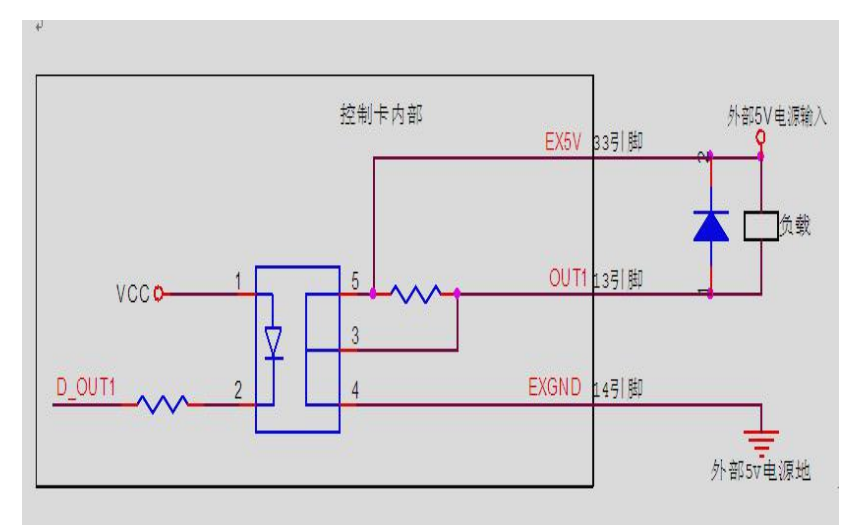

第2路至第8路共一个公共端,以集电极开路形式输出,外接负载 电压可以为5V-24V负载是如果外接感性负载,如继电器等,请在 继电器线圈两端接续流二极管,如下图所示:

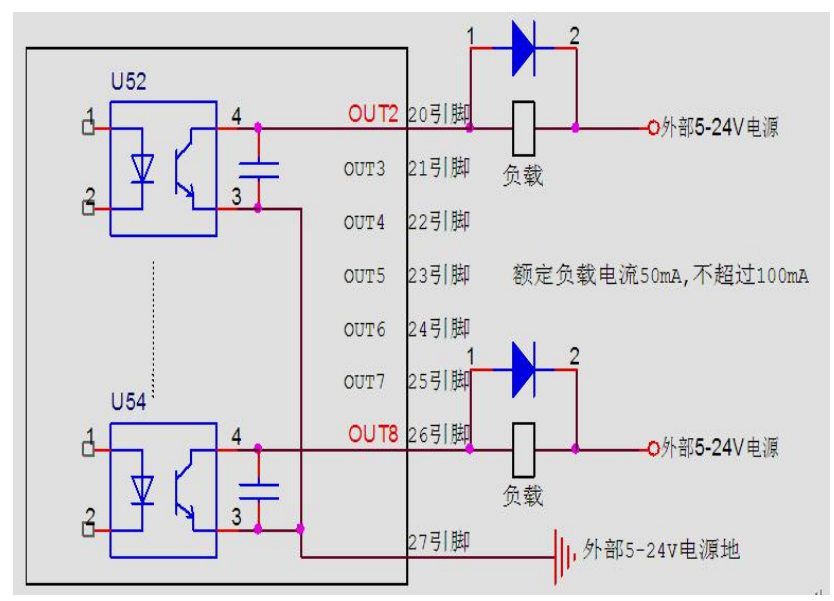

注意:电源电压不要超标,正负极不可接反,负载不可短路,否则将 带来意外的损坏!

# 第四章 软件安装

ADT8937 卡在 Win95/Win98/NT/Win2000/WinXP 下必须安装驱动程序才 能使用,在 DOS 下则无须安装驱动程序。

以下以 Win2000、 WinXP 为例,其余系统可参考。

控制卡驱动程序位于光盘上"开发包\驱动\控制卡驱动程序"文件夹下面, 驱动程序文件名为 ADT8937.INF。

#### ☞ Win2000 下驱动程序的安装

以下用Win2000 Professional 中文版为例,说明驱动程序的安装,其余

2.2

版本的 Win2000 与此类似。

在将ADT8937 卡安装到电脑上的PCI 插槽后,开机时应以管理员身份 登录,电脑开机后应发现新硬件,出现如下画面:

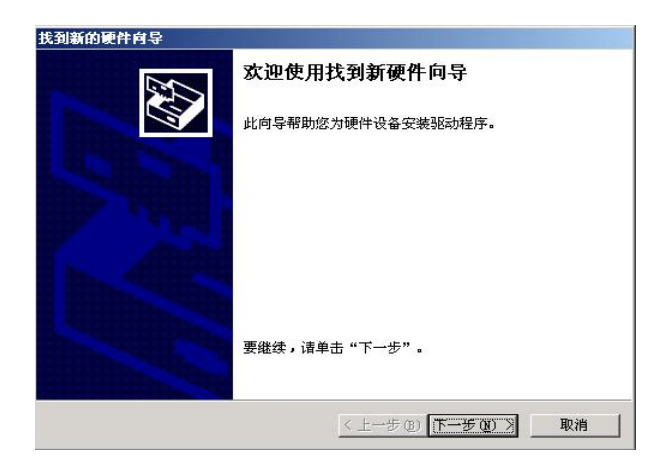

单击"下一步"后,再显示如下画面

| 找到新的硬件向导                                                                            |
|-------------------------------------------------------------------------------------|
| <b>安装硬件设备驱动程序</b><br>设备驱动程序是可使硬件设备与操作系统工作的软件程序。                                     |
| 该向导将完成这个设备的安装:                                                                      |
| PCI 内存控制器                                                                           |
| 设备驱动程序指一份可以使硬件设备工作的软件程序。Windows 需要您的新设<br>备的驱动程序文件。欲找到驱动程序文件的位置并完成安装, 请单击"下一<br>步"。 |
| 您期望向导做什么?                                                                           |
| · 搜索适于我的设备的驱动程序(推荐)(S)。                                                             |
| ○ 显示已知设备驱动程序的列表,从中选择特定驱动程序 @)。                                                      |
|                                                                                     |

按上图选择后,再单击"下一步"后,出现如下画面

| <b>戈到驱动</b><br>您想i | <b>程序文件</b><br>上 Windows 在什么地方寻找到 | <b>驱动程序文件</b> ?        |
|--------------------|-----------------------------------|------------------------|
| 为下羽                | 山硬件设备搜索驱动程序文件                     | 9                      |
| 2                  | PCI 内存控制器                         |                        |
| 向导在驱动和             | E您的计算机驱动程序数据库<br>程序。              | 和所指定的下列可选搜索地址中搜索合适的    |
| 单击<br>步" 前         | "下一步"开始搜寻。如果在<br>前,插入软盘或CD。       | 软盘或CD-ROM 驱动器搜寻,在单击"下一 |
| 可选的                | 的搜索位置:                            |                        |
| Г                  | 软盘驱动器(0)                          |                        |
|                    | CD-ROM 驱动器(C)                     |                        |
| ~                  | 指定一个位置(S)                         |                        |
|                    | Microsoft Windows Update          | ( <u>m</u> )           |
|                    |                                   |                        |
|                    |                                   |                        |

再按上图选择"指定一个位置",单击"下一步",出现如下画面

| 003916530      | ALTE AF HEREETEN LED HE HAA | -       | 105      | V  |
|----------------|-----------------------------|---------|----------|----|
| CALCULATION IN |                             | N/15017 | With the | 2  |
| -              | 诸在选定驱动器中插入厂商的安装             | 盡,然后单击  | 後定       | 11 |
|                | "明友"。                       |         | BD als   | 11 |
|                |                             |         |          | -  |
|                |                             |         |          |    |
|                |                             |         |          |    |
|                | 厂商文件复制来港(2):                |         |          |    |
|                | e:\开发包\控制书報&                | h 💌     | 间配 (B)   | 11 |

点击"浏览"按钮,选择光盘"开发包\驱动\控制卡驱动程序",即可找 到 ADT8937.INF 文件的路径,点击"确定",出现如下界面

| 和我们           | 2件查找结约       | R<br>T #121730 | SM9 m-W       | 04             |         |         | 1 |
|---------------|--------------|----------------|---------------|----------------|---------|---------|---|
| 同等方           | 28496014-001 | 64X30 J 06     | 网络田子风         | H•••           |         |         | 9 |
| 向导力           | 下列设备找到       | 们了驱动程          | 序             |                |         |         |   |
| 2             | PCI 内存折      | 28098          |               |                |         |         |   |
| Yiadow<br>上一步 | · 无法为这个      | 设备找到<br>4一个遗项  | 一个 邪助<br>然后单击 | 程序。要在<br>"完成"。 | 另一个位置寻  | 找,请单击   |   |
| -             | e:\开发        | 包\躯的           | 釛∖挖≇          | 射卡蝦素           | h\adt89 | 33. inf |   |
|               |              |                |               |                |         |         |   |
|               |              |                |               |                |         |         |   |
|               |              |                |               |                |         |         |   |
|               |              |                |               |                |         |         |   |

单击"下一步"后出现如下画面

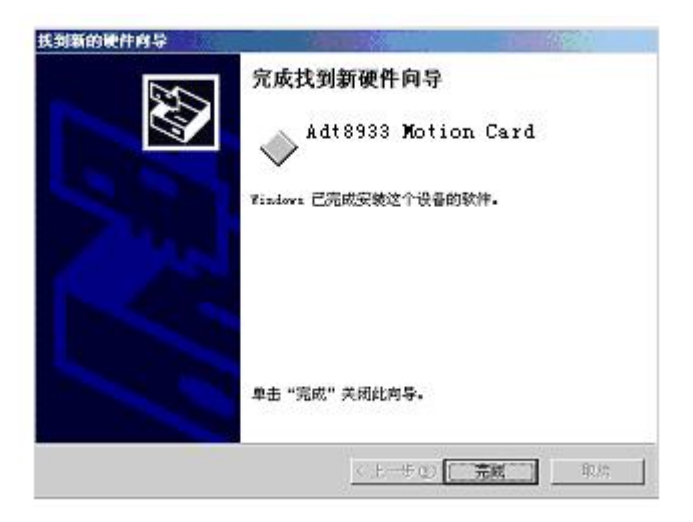

单击"完成"后,即完成 ADT8937 卡的安装

# ☞ WinXP 下驱动程序的安装

WinXP下的安装与上面类似,参考下图:

| 找到新的硬件向导 |                                                                                             |
|----------|---------------------------------------------------------------------------------------------|
|          | 欢迎使用找到新硬件向导                                                                                 |
|          | Windows 将通过在计算机、硬件安装 CD 或 Windows<br>Update 网站在悠允许的情况下)上查找来搜索当前和更<br>新的软件。<br><u>阅读隐私策略</u> |
|          | Windows 可以连接到 Windows Update 以搜索软件吗?                                                        |
|          | <ul> <li>○是,仅这一次(2)</li> <li>○是,这一次和每次连接设备时(2)</li> <li>○活,暂时不(7)</li> </ul>                |
|          | 单击"下一步"继续。                                                                                  |
|          | <上一步 (B) 下一步 (B) > 取消                                                                       |

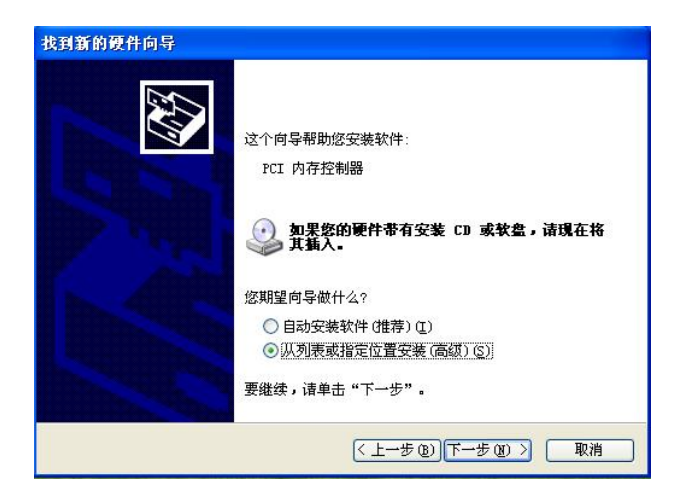

| 書选择您的                                            | 捷索和安装选项。                                                                   | Chest and and and and and and and and and and |
|--------------------------------------------------|----------------------------------------------------------------------------|-----------------------------------------------|
| <ul> <li>在这<br/>使用<sup>-</sup><br/>到的</li> </ul> | 些位置上搜索最佳驱动程序(5)。<br>不列的复选框限制或扩展默认搜索,包括本机路径和可移动媒体。会安<br>是性驱动程序。             | 装找                                            |
|                                                  | 教索可移动媒体 (軟盘、CD-ROM) (图)                                                    |                                               |
| V                                                | 在搜索中包括这个位置 (0):                                                            |                                               |
|                                                  | e:\开发包\控制毛驱劾 🛛 浏览 🕑                                                        |                                               |
| ○ 不要打<br>选择证<br>动程所                              | 搜索。我要自己选择要安装的驱动程序 @)。<br>这个选项以便从列表中选择设备驱动程序。Windows 不能保证您所选择<br>F与您的硬件最匹配。 | 6036                                          |
|                                                  |                                                                            |                                               |

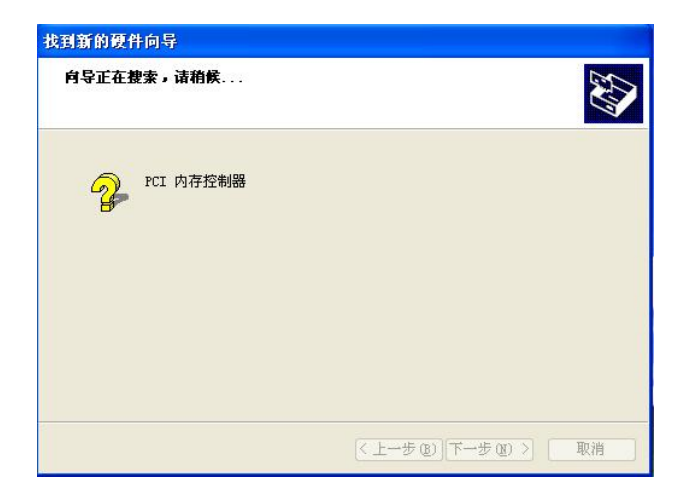

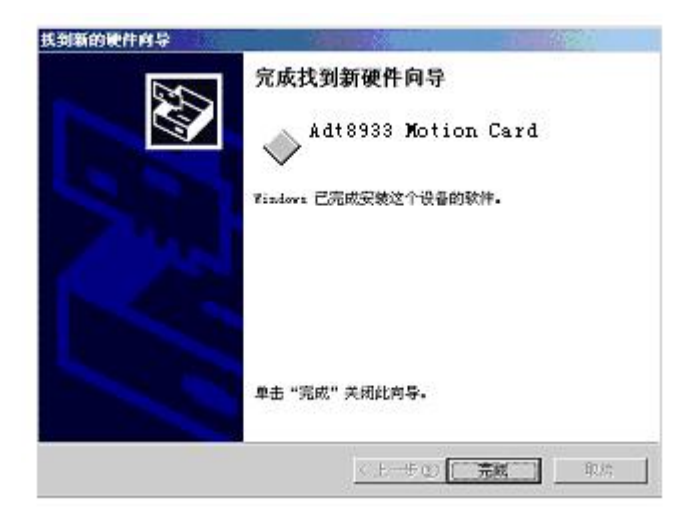

单击"完成"后,即完成 ADT8937 卡的安装

#### ☞ Win2000&WinXP下I0驱动程序的安装

操作系统平台为 Win2000 或 WinXP 时,必须安装端口驱动。打开光盘"开发包\驱动\端口驱动程序",驱动.exe",显示如下:

| 安装驱动一      |           |  |
|------------|-----------|--|
|            | 驱动没有安装    |  |
|            | 安装 移去     |  |
|            |           |  |
|            |           |  |
| Install OC | х         |  |
| Install OC | x         |  |
| Install OC | X Install |  |
| Install OC | Install   |  |

点击"安装"按钮,安装 ADT-8937 卡的 IO 驱动程序。驱动安装后,此界面变为:

| <mark>都</mark> 众为兴数控 | ×        |
|----------------------|----------|
| 安装驱动                 |          |
|                      | ]        |
| Install OCX          |          |
| Install              |          |
|                      |          |
| E-mail: tech@adte    | chen.com |

对于 Windows98 不需要运行此程序安装驱动。

#### ☞ 动态库的安装

将光盘中"开发包\驱动\动态链接库"文件夹中的 adt8937.dll 拷贝到系统目录下,Win98 的系统目录 为"Windows\System",Win2000、WinXP 的系统目录 为"Windows\System32"。

#### ☞ Win7 下驱动程序的安装

Win7 32 位或 64 位系统下的安装步骤如下: 1、将控制卡插上 PCI 插槽后,通过"我的电脑"按鼠标右键选 择"属性",进入设备管理器,如图所示:

| 🛃 计算机管理                                                                                                    |                                                                                                    |  |
|----------------------------------------------------------------------------------------------------|----------------------------------------------------------------------------------------------------|--|
| 文件(F) 操作(A) 查看(V) 幕                                                                                                    | 署助(H)                                                                                                    |  |
| 🗢 🔿 😰 📰 💽                                                                                                    |                                                                                                    |  |
| <ul> <li>☆ 计算机管理(本地)</li> <li>▲ ジ 系统工具</li> <li>▷ ④ 任务计划程序</li> <li>▷ 圖 等件查召器</li> <li>▷ 函 共享文件夹</li> <li>▷ ֎ 本地用户和組</li> <li>▷ ⑨ 性能</li> <li>④ 设备管理器</li> <li>▲ 逻 存储</li> <li>&gt;  磁盘管理</li> <li>▷ 副 服务和应用程序</li> </ul> | ▲         win7CN_32           □         IDE ATA/ATAPI 控制器           □         过日至新           □         建理器           □         ご           □         ご           □         ご           □         ご           □         ご           □         ご           □         ご           □         ご           □         ご           □         ご           □         ご           □         □           □         □           □         □           □         □           □         □           □         □           □         □           □         □           □         □           □         □           □         □           □         □           □         □           □         □           □         □           □         □           □         □           □         □           □         □           □         □ <t< th=""><th></th></t<> |  |

展开"其他设备",选中"PCI数据捕获和信号处理器",按鼠标右键,如下图所示:

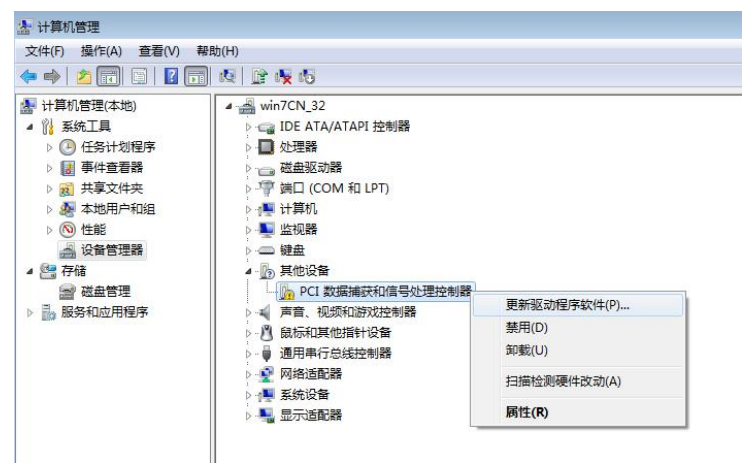

2、在弹出的对话框中,单击"更新驱动程序软件(P)",出现如下对话框:

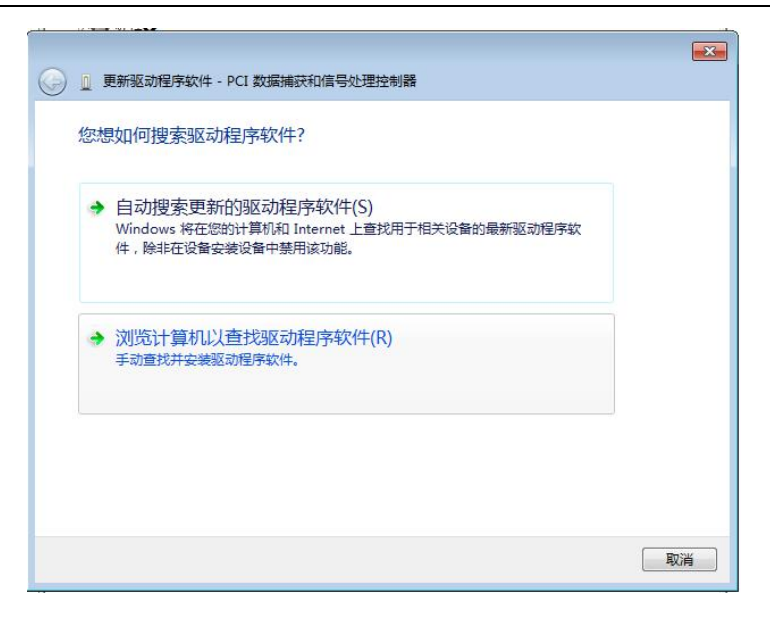

选择"浏览计算机以查找驱动程序软件(R)"选项,然后点击"浏 览(R)"按钮,指定搜索的驱动所在的路径,如下图所示:

| 浏览计算机上的驱动程序。                             | 文件                                                                               |
|------------------------------------------|----------------------------------------------------------------------------------|
| 在以下位置搜索驱动程序软件:                           |                                                                                  |
| D:\WinIo Update\WIN7 32位于                | 法择包会您的硬件的服动程序的文件来。                                                               |
| ☑包括子文件夹(I)                               |                                                                                  |
| → 从计算机的设备驱动<br>此列表将显示与该设备兼容<br>所有驱动程序软件。 | ▲ ADT-8940A1 库函数套户程序(WIN7 32位<br>▲ 0 8 2 3 3 3 3 3 4 5 5 5 5 5 5 5 5 5 5 5 5 5 5 |

3、单击"确定"后,出现如下对话框:

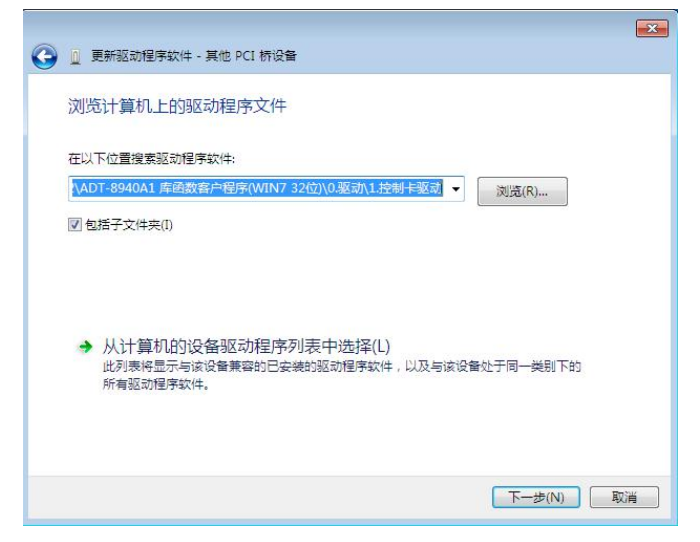

4、单击"下一步"后,开始安装驱动程序后,出现如下界面:

| IC1I |                                                                       |
|------|-----------------------------------------------------------------------|
| S Wi | idows 要至 Windows 无法验证此驱动程序软件的发布者                                      |
|      | → 不安装此驱动程序软件(N)<br>应查看制造商的网站,获得设备的更新驱动程序软件。                           |
|      | 始终安装此驱动程序软件(I)<br>仅安装未自制造商网站或光盘的驱动程序软件。其他未源的未签名软件可能会<br>损坏您的计算机或窃取信息。 |

5、选择"始终安装此驱动程序软件(I)"后,出现如下界面

| 🧼 🗓 更新驱动程序软件 - PCI 数据捕获和信号处理控制器 | _ <u></u> |
|---------------------------------|-----------|
| 正在安装驱动程序软件                      |           |
|                                 |           |
|                                 |           |
|                                 |           |
|                                 |           |
|                                 |           |
|                                 |           |
|                                 |           |

#### 等待完成,出现如下对话框
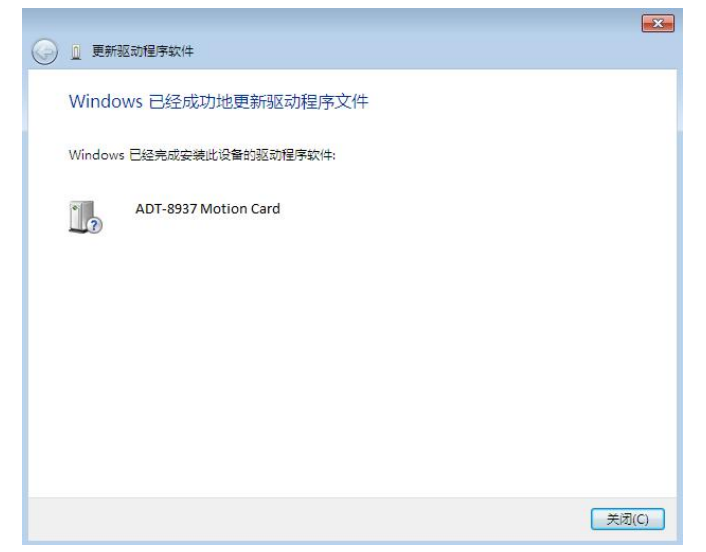

即完成 ADT-8937 卡的安装。注意: WIN7 系统需要管理员权限 对 PCI 驱动进行加载,如果第一次运行控制卡应用程序直接双 击,会导致控制卡初始化失败,所以在第一次安装完成后,必 须对控制卡应用程序(比如 VC 示范程序"DEMO. EXE")按鼠标 右键,选择 "以管理员身份运行(A)"程序(如下图),之后 启动应用程序就只用双击就可以正常运行。

# ADT8937 三轴运动+激光雕刻控制卡

| 🚰 DEMO.dsp      |                   | 2008/10/8 10:03  | VC++ 6 Project  | 5 KB   |
|-----------------|-------------------|------------------|-----------------|--------|
| DEMO.dsw        |                   | 2007/5/14 9:05   | Project Workspa | 1 KB   |
| DEMO.exe        |                   | 2008/12/23 17:17 | 应用程序            | 248 KB |
| h DEMO.h        | 打开( <b>O</b> )    |                  | ++ Header       | 2 KB   |
| 🖲 DEMO.ncb 🧃    | 以管理员身份运行(A)       |                  | ++ Intellisens  | 953 KB |
| Demo.opt        | 兼容性疑难解答(Y)        |                  | T文件             | 83 KB  |
| E DEMO.plg      | Add to archive    |                  | ML文档            | 3 KB   |
| 🔠 DEMO.rc 🛛 📱   | Add to "DEMO.rar" |                  | source Script   | 40 KB  |
| 🚰 DEMODIg.cpr   | Compress and ema  | il               | + Source        | 66 KB  |
| 🖻 DEMODlg.h 📲   | Compress to "DEM  | O.rar" and email | C++ Header      | 4 KB   |
| 🕶 IOTest.cpp    | 锁定到任务栏(K)         |                  | + Source        | 5 KB   |
| h IOTest.h      | 附到「开始」菜单(U)       |                  | ++ Header       | 2 KB   |
| ReadMe.txt      | 还原以前的版本(V)        |                  | 5文档             | 4 KB   |
| Resource.h      | (发送到(N)           |                  | ++ Header       | 15 KB  |
| 🚰 StdAfx.cpp    |                   |                  | + Source        | 1 KB   |
| b StdAfx.h      | 剪切(T)             |                  | C++ Header      | 2 KB   |
| 7日期: 2008/12/23 | 复制(C)             |                  |                 |        |
| 大小: 248 KB      | 创建快捷方式(S)         |                  |                 |        |
|                 | 删除(D)             |                  |                 |        |
|                 | 重命字(M)            |                  |                 |        |
|                 | =                 |                  |                 |        |
|                 | 属性(R)             |                  |                 |        |

Ŧ

# WIN7 无法正常加载驱动解决办法

如果示范程序选中,右键"管理员身份运行"依然不能初始化 成功,请按照以下步骤进行:

1、重启电脑,在启动的时候按下"F8"进入高级选项

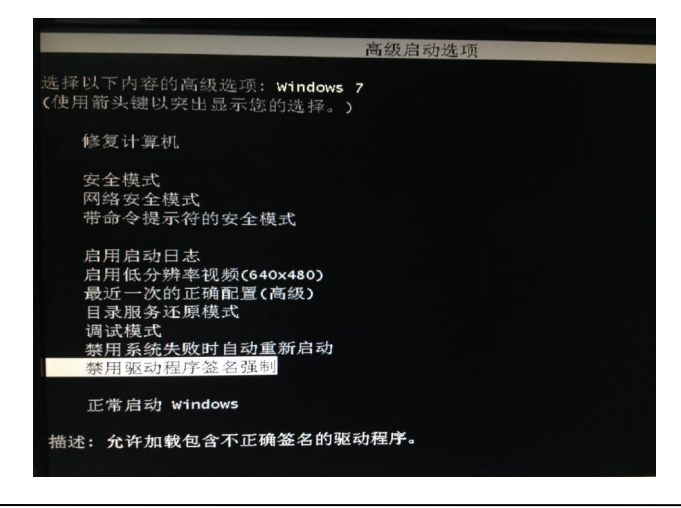

选中"禁用驱动程序签名强制",按"Enter"进入系统 2、从"开始"进入"控制面板"

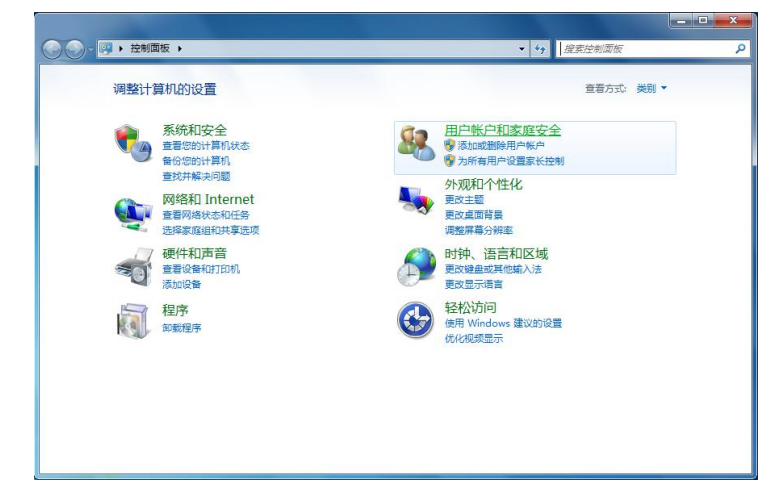

3、点击"用户账户和家庭安全"设置进入"更改用户账户"

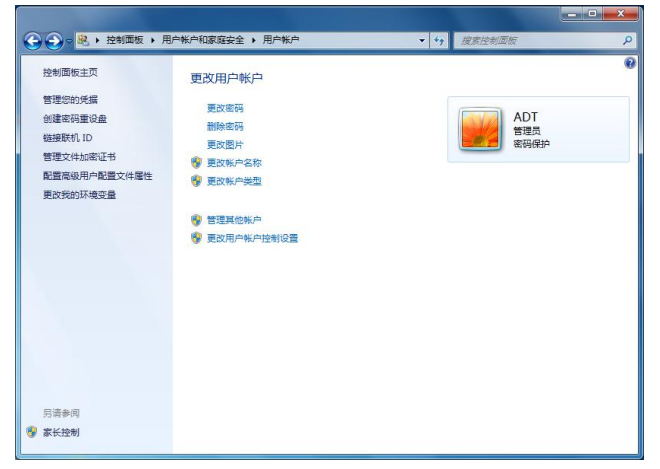

4、点击"更改用户账户控制设置"选项,进入

| 用户帐户<br>有关用户<br>始终 | "控制有助于"<br>"帐户控制设置<br>通知 | 40月春春在疗火活的计并有始近行更改。<br>1899年细信息                          |  |
|--------------------|--------------------------|----------------------------------------------------------|--|
| -                  | [ =                      | 出现以下情况时始终不要通知我:                                          |  |
| -                  | -                        | • 程序试图安装软件或更改我的计算机<br>• 我更改了 Windows 设置                  |  |
| -                  | -                        | ⑦ 不推荐,仅在需要使用未获得 Windows 7 认证的程序时,才还是相述项,因为这些程序不变持用户帐户控制。 |  |
| 从不                 | 通知                       |                                                          |  |

将用户账户控制设置为"从不通知"

5、再次找到应用程序(比如 VC 示范程序"DEMO. EXE")按鼠标右键, 选择 "以管理员身份运行(A)"程序(如下图),之后启动应用程序 就只用双击就可以正常运行。

|       | 20                   | 08/10/8 10:03                                                                                                    | VC++ 6 Project                                                                                                    | 5 KB                                                                                                    |
|-------|----------------------|----------------------------------------------------------------------------------------------------|----------------------------------------------------------------------------------------------------|----------------------------------------------------------------------------------------------------|
|       | 20                   | 07/5/14 9:05                                                                                                    | Project Workspa                                                                                                    | 1 KB                                                                                                    |
|       | 20                   | 08/12/23 17:17                                                                                                    | 应用程序                                                                                                    | 248 KB                                                                                                    |
|       | 打开( <b>O</b> )       |                                                                                                    | ++ Header                                                                                                    | 2 KB                                                                                                    |
| -     | 以管理员身份运行(A)          |                                                                                                    | ++ Intellisens                                                                                                    | 953 KB                                                                                                    |
|       | 兼容性疑难解答(Y)           |                                                                                                    | 下文件                                                                                                    | 83 KB                                                                                                    |
|       | Add to archive       |                                                                                                    | ML 文档                                                                                                    | 3 KB                                                                                                    |
|       | Add to "DEMO.rar"    |                                                                                                    | source Script                                                                                                    | 40 KB                                                                                                    |
|       | Compress and email   |                                                                                                    | + Source                                                                                                    | 66 KB                                                                                                    |
|       | Compress to "DEMO.ra | r" and email                                                                                                    | C++ Header                                                                                                    | 4 KB                                                                                                    |
|       | 锁定到任务栏(K)            |                                                                                                    | + Source                                                                                                    | 5 KB                                                                                                    |
| 附到还原发 | 附到「开始」菜单(U)          |                                                                                                    | C++ Header                                                                                                    | 2 KB                                                                                                    |
|       | 还原以前的版本(V)           | 5文档                                                                                                    | 4 KB                                                                                                    |                                                                                                    |
|       | 发送到(N)               |                                                                                                    | ++ Header                                                                                                    | 15 KB                                                                                                    |
|       |                      |                                                                                                    | + Source                                                                                                    | 1 KB                                                                                                    |
|       | 剪切(T)                |                                                                                                    | C++ Header                                                                                                    | 2 KB                                                                                                    |
|       | 复制(C)                |                                                                                                    |                                                                                                    |                                                                                                    |
| 6     | 创建快捷方式(S)            |                                                                                                    |                                                                                                    |                                                                                                    |
|       | 删除(D)                |                                                                                                    |                                                                                                    |                                                                                                    |
|       | 重命名(M)               |                                                                                                    |                                                                                                    |                                                                                                    |
|       | 雇性(R)                |                                                                                                    |                                                                                                    |                                                                                                    |
|       |                      | 22           22           22           22           22           第四年長身份送行(A)           業等性疑時解答(Y)           Add to archive           Add to archive           Compress and email           Compress to "DEMO.ra"           被定到任务记录单句           授送到(N)           算切(T)           复制;(C)           動塗快速方式(S)           動塗(D)           重命名(M)           雇性(R) | 2008/10/8 10.03<br>2007/5/14 9:05           2008/10/8 10:03           2008/12/23 17:17           2008/12/23 17:17           第四年四月           第四年記録時留(Y)           Add to archive           Add to archive           Compress and email           Compress to "DEMD.rar" and email<br>WEDMESTER(K)           附到[开始] 菜单(U)           还愿以前的版本(V)           发送到(N)           剪切(T)           复制建快意方式(S)           劃建快印)           重金(M)           雇性(R) | 2008/10/8 10:03         VC++ 6 Project           2007/5/14 9:05         Project Wrkspa           2008/12/23 17:17         应用程序           17开(0)         ++ Header           素容性提及時始近行(A)         ++ Intellisens           素容性提及時始近行(A)         T文/+           ML do to 'DEMO.rar'         cource Script           Compress to 'DEMO.rar'         cource Script           WE型任务任(A)         ++ Header           校定到任务任(A)         ++ Header           数运到(N)         +           参加(T)         二           資助(D)         ++ Header           * Source         *+ Header           * Source         *+ Header           * Source         *+ Header           * Source         *+ Header           * Source         *+ Header           * Source         *+ Header           * Source         *+ Header           * Source         *+ Header           * # Header         * Source           # # Header         * Source           # Header         * Header           * # Header         * Source           # # Header         * Header           * # Header         * Source           # # Header |

# 第五章 功能说明

# ☞ 脉冲输出方式

脉冲输出有独立2脉冲和1脉冲两种方式,采用独立2脉冲方式时,正方向驱动由PU/CW 输出驱动脉冲,负方向驱动由DR/CCW输出驱动脉冲;采用1脉冲方式时,由PU/CW输出驱动脉冲,由DR/CCW输出方向信号。

脉冲/方向都是正逻辑设定时

| 82.54+55.11-3B                                                                                                    |         | 输出信号波形   |          |  |  |
|----------------------------------------------------------------------------------------------------|---------|----------|----------|--|--|
| 脉冲输出方式                                                                                                    | 驱动方向    | PU/CW 信号 | DRACCW信号 |  |  |
| VI. 1                                                                                                    | +方向驱动输出 |          | Low 电平   |  |  |
| 独立2脚冲万式                                                                                                    | -方向驱动输出 | Low 电平   |          |  |  |
| 1 Bir July - Bir - Bir - | +方向驱动输出 |          | Low 电平   |  |  |
|                                                                                                    | -方向驱动输出 |          | Hi电平     |  |  |

## ☞ 直线插补

本卡可作2-3轴直线插补,支持任意2轴和任意三轴直线插补,采用改进的 逐点比较法实现,可保证长轴的脉冲是均匀的,精度在一个脉冲以内。

首先取参与插补的轴中发出脉冲最多的轴,此轴即为长轴,其余轴 按比例分配,速度控制只要控制长轴的速度即可。 举例说明如下(1-X轴,2-Y轴,3-Z轴)

做3轴直线插补

1号轴发 2000 个脉冲, 2号轴发 1000 个, 3号轴发 500 个。

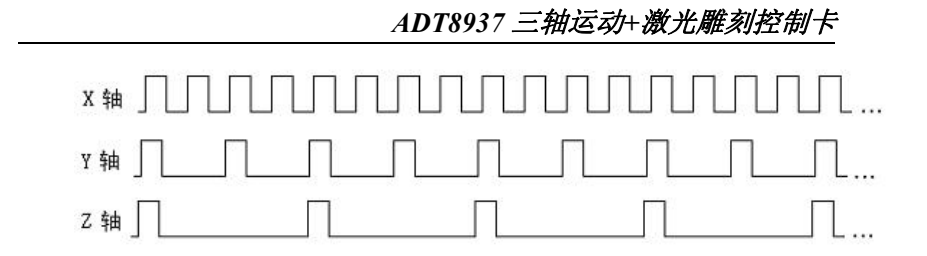

从上图可知, x 轴为长轴, 其余轴按脉冲比例分配输出。

关于插补速度的设定,是以参与插补的轴中轴号最小的速度为基准,如2、3轴作直线插补,插补速度是由第2轴的速度来确定,另外请注意,插补时的速度只有单轴速度的一半,举例如下:

2、3轴作两轴直线插补,2轴正向发10000个脉冲,3轴反向发5000个脉冲,即2号轴为长轴

set\_startv(0, 2, 1000);

set\_speed(0, 2, 1000);

inp\_move2(0, 2, 3, 10000, -5000);

执行如上程序后,2号轴以1000/2=500Hz的频率发出10000个脉冲,3 号轴的频率应为500\*5000/10000=250Hz。

如果第2轴的速度是采用梯形加减速,则插补也是按梯形加减速运动。

# 第六章 ADT8937 基本库函数列表

# V100版本库函数列表

| 函数<br>类别 | 函数名称            | 功能描述     | 页码 |
|----------|-----------------|----------|----|
|          | adt8933_initial | 初始化卡     | 31 |
| 基本<br>参数 | get_lib_version | 获取版本号    | 31 |
|          | set_pulse_mode  | 脉冲模式     | 31 |
|          | set_limit_mode  | 限位模式     | 32 |
|          | set_stop0_mode  | 停止模式     | 32 |
|          | set_stop1_mode  | 停止模式     | 33 |
| 驱动       | get_status      | 获取单轴驱动状态 | 33 |
| 初念<br>检查 | get_inp_status  | 获取插补驱动状态 | 33 |
|          | set_acc         | 设定加速度    | 34 |
| 运动       | set_startv      | 设定初始速度   | 34 |
| 参数       | set_speed       | 设定驱动速度   | 35 |
| 设定       | set_command_pos | 设定逻辑计数器  | 35 |
|          | set_actual_pos  | 设定实位计数器  | 35 |
| 运动       | get_command_pos | 获取逻辑位置   | 36 |
| 参数       | get_actual_pos  | 获取实际位置   | 36 |
| 检查       | get_speed       | 获取驱动速度   | 36 |

#### 单轴定量驱动 37 pmove 减速停止 dec stop 37 立即停止 sudden stop 37 驱动 类 两轴插补 inp move2 38 inp move3 三轴插补 38 圆弧插补 inp arc 38 read bit 读单个输入点 38 输出单点 write bit 38 开关 量类 set daout DA输出 39 PWM输出 39 set pwm set delay time 设定延时时间 39 延时 类 获取延时状态 get delay status 40 获取硬件版本号 get hardware version 40 获取缓存指令数 read fifo 40 reset fifo 重置缓存 40 fifo set daout 缓存DA输出 40 缓存 类 缓存PWM频率输出 fifo set pwm freq1 41 缓存PWM占空比输出 fifo set pwm freq2 41 fifo set delay time1 缓存硬件延时 41 fifo set delay time2 缓存硬件延时 41

# ADT8937 三轴运动+激光雕刻控制卡

# 第七章 ADT8937 基本库函数详解

# ☞ 基本参数设置类

#### 1.1 初始化卡

#### int adt8933\_initial(void);

(1)返回值>0时,表示adt8937卡的数量。如果为3,则下面的可用卡号 分别为0、1、2;

(2)返回值=0时,说明没有安装adt8937卡;

(3)返回值<0时,-1表示没有安装端口驱动程序,-2表示PCI桥存在故障。

注意:初始化函数是调用其它函数的前提,所以必须最先调用,以确 认可使用的卡数以及初始化一些参数。

#### 1.2 获取当前库版本

#### int get\_lib\_version(); (版本为100)

如果为100则表示库版本为1.0.0,依次类推。

#### 1.3 设置输出脉冲的工作方式

# int set\_pulse\_mode(int cardno, int axis, int value,int logic,int dir\_logic);

| cardno | 卡号         |    |         |
|--------|------------|----|---------|
| axis   | 轴号(1-3)    |    |         |
| value  | 0: 脉冲+脉冲方式 | 1: | 脉冲+方向方式 |

脉冲/方向都是正逻辑设定时

| n2 \_4+6 (1)       | and a local | 输出信号波形   |          |  |  |
|--------------------|-------------|----------|----------|--|--|
| 脉冲输出方式             | 驱动方向        | PU/CW 信号 | DRACCW信号 |  |  |
| VI. 3. #25 I. 3. D | +方向驱动输出     |          | Low 电平   |  |  |
| 独立2脚冲方式            | -方向驱动输出     | _Low 电平  |          |  |  |
| 16)과 농국            | +方向驱动输出     |          | Low 电平   |  |  |
| 1.00417.73.24      | -方向驱动输出     |          | Hi电平     |  |  |

logic 0: 正逻辑脉冲 1: 负逻辑脉冲

正逻辑脉冲:\_\_\_\_\_\_\_\_\_负逻辑脉冲:\_\_\_\_\_\_\_\_

dir-logic 0: 方向输出信号正逻辑 1: 方向输出信号负逻辑

| dir_logic | 正方向脉冲输出时 | 负方向脉冲输出时 |
|-----------|----------|----------|
| 0         | Low      | Hi       |
| 1         | Hi       | Low      |

返回值 0: 正确 1: 错误

默认模式为:脉冲+方向,正逻辑脉冲,方向输出信号正逻辑

#### 1.4 设定正/负方向限位输入nLMT信号的模式设定

int set\_limit\_mode(int cardno, int axis, int v1,int v2,int logic);

|        | м. | 一      | <u>जार</u> - | <del></del> |
|--------|----|--------|--------------|-------------|
| 返回值    | 0: | 正确     |              | 1: 错误       |
| logic  | 0: | 低电平有效  |              | 1: 高电平有效    |
| v2     | 0: | 负限位有效  | 1:           | 负限位无效       |
| v1     | 0: | 正限位有效  | 1:           | 正限位无效       |
| axis   | 轴  | 号(1-3) |              |             |
| cardno | 卡  | 号      |              |             |

#### 默认模式为:止、负限位低电平有效

#### 1.5 设定stop0输入信号的模式设定

int set\_stop0\_mode(int cardno, int axis, int v,int logic); cardno 卡号

| 默认模式  | 为: | 无效    |    |    |    |       |
|-------|----|-------|----|----|----|-------|
| 返回值   | 0: | 正确    |    |    | 1: | 错误    |
| logic | 0: | 低电平有效 |    |    | 1: | 高电平有效 |
| v     | 0: | 无效    | 1: | 有效 |    |       |

1.6 设定stop1输入信号的模式设定

| int set_s | top1 | _mode(int ca | rdn | o, in | t axis | s, iı | nt v,int | t logic); |
|-----------|------|--------------|-----|-------|--------|-------|----------|-----------|
| cardno    | 卡    | 号            |     |       |        |       |          |           |
| axis      | 轴    | 号(1-3)       |     |       |        |       |          |           |
| v         | 0:   | 无效           | 1:  | 有效    |        |       |          |           |
| logic     | 0:   | 低电平有效        |     |       | 1:     | 高电    | 日平有刻     | 效         |
| 返回值       | 0:   | 正确           |     |       | 1:     | 错误    | Ę        |           |
| 默认模式      | 、为:  | 无效           |     |       |        |       |          |           |

# ☞ 驱动状态检查类

# 2.1 获取各轴的驱动状态

int get\_status(int cardno,int axis,int \*value)

| cardno | 卡号      |       |
|--------|---------|-------|
| axis   | 轴号(1-4) |       |
| value  | 驱动状态的指针 |       |
|        | 0: 驱动结束 |       |
|        | 非0:正在驱动 |       |
| 返回值    | 0: 正确   | 1: 错误 |

# 2.2 获取插补的驱动状态

| int get_inp_status(int card,int *value) |         |
|-----------------------------------------|---------|
| cardno 卡号                               |         |
| value 插补状态的指针                           |         |
| 0: 插补结束                                 | 1: 正在插补 |

返回值 0:正确

1: 错误

# ☞ 运动参数设定类

●\*\* 注意: 以下参数在初始化后值不确定, 使用前必须设定

#### 3.1 加速度设定

#### int set\_acc(int cardno,int axis,long value);

| cardno | 卡号            |       |
|--------|---------------|-------|
| axis   | 轴号            |       |
| value  | 范围 (1-65536)) |       |
| 返回值    | 0: 正确         | 1: 错误 |

加速度是直线加减速驱动中速度变化参数,加速度设定值为A,加速度是下述算式:

加速度(PPS/SEC)=A\*125 即 加速度(PPS/SEC)=A\*125 加速度设定值A 的设定范围是1~65536。 如: set\_acc(0,1,100); 则加速度为: 100\*125=12500 PPS/SEC

#### 3.3 初始速度设定

#### int set\_startv(int cardno,int axis,long value);

| cardno | 卡号       |    |    |
|--------|----------|----|----|
| axis   | 轴号       |    |    |
| value  | 范围(最大2M) |    |    |
| 返回值    | 0: 正确    | 1: | 错误 |

它是加/减速驱动的加速开始时的速度和减速结束时的速度,初始速度设定数值为SV的话,初始速度是下述算式

初始速度(PPS)=SV

#### 3.4 驱动速度设定

#### int set\_speed(int cardno,int axis,long value);

| cardno | 卡号       |       |
|--------|----------|-------|
| axis   | 轴号       |       |
| value  | 范围(最大2M) |       |
| 返回值    | 0: 正确    | 1: 错误 |

它是加/减速驱动中达到定速区域的速度。定速驱动从该速度开始 运行。

驱动速度(PPS)=V

# 3.5 逻辑位置计数器设定

设定逻辑位置计数器的数值

#### int set\_command\_pos(int cardno,int axis,long value);

| cardno | 卡号              |               |
|--------|-----------------|---------------|
| axis   | 轴号              |               |
| value  | 范围(-2147483648~ | -+2147483647) |
| 返回值    | 0: 正确           | 1: 错误         |
|        |                 |               |

逻辑位置计数器任何时候都能进行读写操作

#### 3.6 实际位置计数器设定

设定实际位置计数器的数值

#### int set\_actual\_pos(int cardno,int axis,long value);

| cardno | 卡号                     |     |      |
|--------|------------------------|-----|------|
| axis   | 轴号(axis=1)             |     |      |
| value  | 范围(-2147483648~+214748 | 83  | 647) |
| 返回值    | 0:正确 1                 | l : | 错误   |
|        |                        |     |      |

实际位置计数器任何时候都能进行读写操作

# 运动参数检查类 以下函数在任何时候均可调用

#### 4.1 获取各轴的逻辑位置

#### int get\_command\_pos(int cardno,int axis,long \*pos)

| 卡号       |                                                                    |                                                                                |
|----------|--------------------------------------------------------------------|--------------------------------------------------------------------------------|
| 轴号       |                                                                    |                                                                                |
| 逻辑位置值的指针 |                                                                    |                                                                                |
| 0:正确     | 1:                                                                 | 错误                                                                             |
|          | <ul> <li>卡号</li> <li>轴号</li> <li>逻辑位置值的指针</li> <li>0:正确</li> </ul> | <ul> <li>卡号</li> <li>轴号</li> <li>逻辑位置值的指针</li> <li>0:正确</li> <li>1:</li> </ul> |

此函数可随时得到轴的逻辑位置,在电机未失步的情况下,pos的值代表 轴的当前位置。

#### 4.2 获取各轴的实际位置(即编码器反馈输入值)

#### int get\_actual\_pos(int cardno,int axis,long \*pos)

| cardno | 卡号         |    |    |
|--------|------------|----|----|
| axis   | 轴号(axis=1) |    |    |
| pos    | 实际位置值的指针   |    |    |
| 返回值    | 0: 正确      | 1: | 错误 |

此函数可随时得到轴的实际位置,在电机有失步的情况下,pos的值依然代表轴的实际位置。

#### 4.3 获取各轴的当前驱动速度

#### int get\_speed(int cardno,int axis,long \*speed)

| cardno | 卡号   |          |    |    |
|--------|------|----------|----|----|
| axis   | 轴号   |          |    |    |
| speed  | 当前驱动 | 动速度的指针   |    |    |
| 返回值    | 0:   | 正确       | 1: | 错误 |
| 数据的单   | 位和驱动 | 设定数值V一样。 |    |    |
|        |      |          |    |    |

此函数可随时得到轴的驱动速度。

# ☞ 驱动类

#### 5.1 定量驱动

#### int pmove(int cardno,int axis,long pulse)

| cardno | 卡号                  |     |     |
|--------|---------------------|-----|-----|
| axis   | 轴号                  |     |     |
| pulse  | 输出的脉冲数              |     |     |
|        | >0: 正方向移动           |     |     |
|        | <0: 负方向移动           |     |     |
|        | 范围(-268435455~+2684 | 354 | 55) |
| 返回值    | 0: 正确               | 1:  | 错误  |

注意: 写入驱动命令之前一定要正确地设定速度曲线所需的参数

#### 5.2 驱动减速停止

#### int dec\_stop(int cardno,int axis)

| cradno | 卡号   |       |
|--------|------|-------|
| axis   | 轴号   |       |
| 返回值    | 0:正确 | 1: 错误 |

在驱动脉冲输出过程中,此命令作出减速停止,驱动速度比初始 速度慢的时候也可以用本命令立即停止。

注意: 直线插补时,如需要减速停止,应当只对最前的插补轴使用此 指令,否则可能不能达到预定的结果。

- 5.3 驱动立即停止
  - int sudden\_stop(int cardno,int axis)
    - cardno 卡号

axis 轴号

返回值 0: 正确 1: 错误

立即停止正在驱动中的脉冲输出,在加/减速驱动中也立即停止。

#### 注意: 直线插补时, 如需要立即停止, 应当只对最前的插补轴使用此

指令,否则可能不能达到预定的结果。

5.4 两轴直线插补

#### 5.5 三轴直线插补

#### int inp\_move3(int cardno, ,long pulse1,long pulse2,long pulse3)

cardno 卡号

pulse1,pulse2,pulse3

指定轴axis1,axis2,axis3移动的相对距离

范围(-8388608~+8388607)

返回值 0: 正确 1: 错误

#### 5.6 两轴圆弧插补

#### int inp\_arc(int cardno,int axis1,int axis2,double cood0,double

#### cood1,double cood2,double cood3,double cood4,double cood5,int

#### bCircle,long angle,int clockwise)

**功能:** 任意两轴圆弧插补运动 ,本函数用两轴插补指令封装,通过普通插 补实现

#### 参数:

位:

| cardno       | 卡号                          |
|--------------|-----------------------------|
| axis1, axis2 | 2 轴号(1-4)                   |
| cood         | 圆弧上三点的坐标(起点,中间点,终点)共含六个元素(单 |
| 脉冲)          |                             |
| bCircle      | 是否为整圆, 1:整圆, 0: 非整圆         |
| angle        | 走整圆闭合增加的角度(0~360)           |
| clockwise    | 加工为整圆时是否顺时针 1:顺时针 0: 逆时针    |

**返回值** -3:三点不能构成圆弧, -2:限位信号停止; -1:参数错误; 0: 成功; 1:圆弧插补中止.

**注意**:默认参与圆弧插补的两个轴脉冲当量相同;如果插补轨迹为整圆,中间点需设置成与起点关于圆心对称的点。

# ☞ 开关量输入输出类

#### 6.1 读单个输入点

#### int read\_bit(int cardno,int number)

| cardno | 卡号             |
|--------|----------------|
| number | 输入点(0-21)      |
| 返回值    | 0: 低电平         |
|        | 1: 高电平         |
|        | <b>-1</b> : 错误 |

#### 6.2 输出单点

#### int write\_bit(int cardno,int number,int value)

cardno 卡号 number 输出点(0-8) value 0: 低 1: 高 返回值 0: 正确 1: 错误

输出数number对应相应的输出号。

#### 6.3 DA输出

#### int set\_daout(int card,int ch,int value)

| cardno | 卡号                  |
|--------|---------------------|
| ch     | 端口号(1,3)            |
| value  | DA输出值(-32768,32767) |

注: value为-32768输出为-5V, value为0输出为0V, value为32767输出 为5V, 其余依次类推。

#### 6.4 PWM输出

int set\_pwm (int card,long freq,float value)

cardno 卡号 freq 脉冲频率(250-100000) value 占空比(0-1)

注:占空比为浮点数,0.5为50%的占空比,1为100%的占空比,0为 0%的占空比。

# ☞ 延时类

7.1 延时时间

#### int set\_delay\_time(int cardno,long time)

| cardno | 卡号                      |
|--------|-------------------------|
| time   | 延时时间                    |
| 返回值    | 0: 正确                   |
|        | 1: 错误                   |
| 说明:    | 时间单位为1/8us,最大值为长整型的最大值。 |

#### 4 延时状态

#### int get\_delay\_status(int cardno)

cardno 卡号 返回值 0: 延时结束 1: 延时进行中

# ☞ 缓存类

#### 8.1 获取硬件版本号

## int get\_hardware\_version(int cardno)

cardno 卡号

返回值 硬件版本号 (0x33XX)

#### 8.2 获取缓存指令数

int read\_fifo(int cardno,int \*value)

cardno 卡号

value 当前缓存指令数指针

返回值 0:正确

1: 错误

说明:用于读取缓存区内指令的条数。value取值范围是0-2048,为2048时 表示缓存已满。ADT8937缓存区大小为2048 byte,每条缓存指令占用1 byte。 用于读取缓存区内指令的条数。value取值范围是0-2048,为2048时表示缓 存已满。

单条缓存指令执行速度非常快,如果不加延时读取时很可能已经执行完成,这 时再读取缓存区指令数将为0,设置一定延时后可以读取指令进行的情况。

#### 8.3 重置缓存

int reset\_fifo(int cardno)

cardno 卡号

返回值 0:正确 1:错误

说明:用于清空缓存区,一般在使用缓存之前先调用。

#### 8.4 缓存DA输出

int fifo\_set\_daout(int cardno,int ch,int value)

cardno 卡号

ch 端口号(1,4)

value DA1、DA2输出值(-32768,32767), DA3输出值(0,4095)

# 注: DA1、DA2 设置value为-32768输出为-5V, value为0输出为0V, value 为32767输出为5V, 其余依次类推。

DA3设置value为0输出为0V,value为4095输出为10V,其余依次类推。

#### 8.5 缓存PWM频率输出

int fifo\_set\_pwm\_freq1(int cardno,int value)

cardno 卡号

value PWM输出周期时间(时间单位为1/8us)

频率 = 1(s) / 周期时间

#### 8.6 缓存PWM占空比输出

int fifo\_set\_pwm\_freq2(int cardno,int value)

cardno 卡号

value PWM输出有效电平时间(时间单位为1/8us)

占空比 = 有效电平时间 / 周期时间

#### 8.7 缓存硬件延时

#### int fifo\_set\_delay\_time1(int cardno,int value)

cardno 卡号

value 硬件延时时间(时间单位为1/8us)

注:每连续调用一次fifo\_set\_daout对端口1和端口2输出后将延时此函数设 置的延时时间

#### 8.8 缓存硬件延时

#### int fifo\_set\_delay\_time2(int cardno,int value)

cardno 卡号

value 硬件延时时间(时间单位为1/8us)

# 第八章 运动控制函数库使用导航

# 1. ADT8937 函数库概述

ADT8937函数库实质是用户操作运动控制卡的接口,用户通过调用接口函数,即可控制运动控制卡完成相应的功能。

运动控制卡提供了 DOS 下的运动函数库和 Windows 下的动态链接库,下面分别介绍 DOS 和 Windows 下的函数库的调用方法。

# 2. Windows 下动态链接库的调用

Windows下的动态链接库"Adt8937.dll"利用 VC 编写而成,位于光盘"开 发包\驱动\动态链接库"下,适用于 Window 下常用的编程语言工具:VB、VC、 C++Builder、VB.NET、VC.NET、Delphi 和组态软件 LabView 等。

#### 2.1 VC 中的调用

- (1) 新建一个项目;
- (2) 将光盘"开发包\VC"下的"Adt8937.lib"和"Adt8937.h"文件拷贝 到新建项目的路径下;
- (3) 在新建项目"工作区"的"文件视图"中,右击鼠标,选择"Add Files to Project",在插入文件对话框中,文件类型选择为"Library Files(.lib)", 搜索出"Adt8937.lib"并且选择,点击"OK",完成静态库的加载;
- (4) 在源程序文件或头文件或全局头文件 "StdAfx.h" 的申明部分加上#include "Adt8937.h ";

经过上述四步,用户即可调用动态链接库中的函数。

说明: VC.NET 中的调用方法和 VC 相似。

## 2.2 VB 中的调用

- (1) 新建一个项目;
- (2) 将光盘"开发包\VB"下的"adt8937.bas"文件拷贝到新建项目的路 径下;
- (3) 选择"工程\添加模块"菜单命令,选择对话框中的"现存" 标签页,搜索出"adt8937.bas"模块文件,点击打开按钮;

经过上述三步,即可在程序中调用动态链接库的函数。

#### 说明: VB.NET 中的调用方法和 VB 相似。

- 2.3 C++Builder 中的调用
  - (1) 新建一个项目;

- (2) 将光盘中"开发包\C++Builder"中的"adt8937.lib"和"adt8937.h"
   拷贝到新建项目路径下;
- (3) 选择 "Project\Add to Project"菜单命令,在对话框中,文件类型选择为 "Library files(\*.lib)",搜索出 "adt8937.lib"文件,点击"打开"按钮;
- (4) 在程序文件的申明部分加上#include "adt8937.h"; 经过上述三步,即可在程序中调用动态链接库。

#### 2.4 LabView 8 中的调用

- (1) 新建一个 VI;
- (2) 将光盘中"开发包\驱动\动态链接库"中"adt8937.dll"拷贝到新建路 径下;
- (3) 在需要调用库函数的地方,在程序框图的窗口中,在函数模板中选择 "Connectivity\Libraries & Executables"下面的"Call Library Function Node"节点,添加到调用处;
- (4) 双击节点,首先在"Call Library Function"对话框中选择"adt8937.dll" 动态链接库,其次选择需要的库函数,最后配置好函数的返回值和参数属性;

经过上述四步,即可在程序中调用动态链接库。

# 3. DOS 下库函数的调用

DOS下的函数库是利用 Borland C3.1 编译而成,存放在光盘"开发包\BC或C"下,库函数分为大模式和巨模式两种,适用于标准C和 Borland C3.1 或以上版本。

Borland C 调用函数库的方法如下:

- 在 Borland C 的开发环境下,选择 "Project\Open Project" 命令 新建一个项目;
- (2) 将光盘中"开发包\BC"下面的"ADT8937H.LIB"或
   "ADT8937L.LIB"和"ADT8937.H"文件拷贝到新建项目路径下:
- (3) 选择"Project\Add Item"命令,在对话框中选择 "ADT8937H.LIB"或"ADT8937L.LIB",单击"Add"按钮;

(4) 在用户程序文件中增加#include "adt8937.h" 申明; 经过上述四步,即可在程序中调用库函数。

# 4. 库函数返回值及其含义

为了保证用户在使用库函数时,正确掌控库函数的执行情况,函数库中 的每个库函数都会在执行结束后,返回库函数的执行结果。用户依据返回值, 可以很方便地判断出函数调用是否成功。

函数库中除"int adt8933\_initial(void)"和"int read\_bit(int cardno, int number)"的返回值特殊外,其他函数的返回值只有"0"和"1"两种情况, 其中"0"表示调用正确,"1"表示调用失败。

| 函数名             | 返回值 | 含义           |  |
|-----------------|-----|--------------|--|
|                 | -1  | 未安装端口驱动程序    |  |
|                 | -2  | PCI 插槽故障     |  |
| adt8933_initial | 0   | 没有安装控制卡      |  |
|                 | >0  | 代表控制卡的数量     |  |
|                 | 0   | 低电平          |  |
| read_bit        | 1   | 高电平          |  |
|                 | -1  | 代表卡号或输入点超限错误 |  |
| 甘仙庇右丞粉          | 0   | 正确           |  |
| 央他所有困奴          | 1   | 错误           |  |

下面以列表的形式介绍函数返回值的含义。

说明:返回值1错误,正常是由于调用库函数的过程中,传递的参数值 cardno(卡号)或 axis(轴号)错误引起的。卡号的值从0、1、2 依次向上编号,所以在只用一块卡的情况下,卡号必须为0;轴号的值只能是1、2、3,其他 的值都是错误的。

# 第九章 运动控制开发要点

本卡在编程时常会遇到一些问题,其实,大部分问题是由于对本控制 卡的原理不理解而产生的,以下就一些常见的、易产生误解的情况作一些 说明。

# ☞ 卡的初始化

在程序的开始首先应调用adt8933\_initial()函数,确认adt8937卡的安装 是否正确,然后设置脉冲输出的模式,限位开关的工作模式,以上参数应 根据具体的机器来设置,一般只应在程序初始化时设置一次,以后不应再 设置。

说明: 库函数 "adt8933\_initial" 是通往ADT8937卡的 "门户", 只有 在调用该函数对运动控制卡初始化成功后, 再调用其他函数才有意义。

# ☞ 速度的设定

#### 2.1 匀速运动

参数的设置很简单,只需要将驱动速度设置成等于起始速度,其余的 参数不用设置。

相关函数:

set\_startv

set\_speed

#### 2.2插补速度

adt8937卡可以实现任意2轴的直线插补,以及3轴直线插补。

关于插补的速度,是使用轴号为最小的轴的速度参数,作为长轴的速 度,例如

inp\_move2 (0,3,1,100,200)

是采用第一个轴的速度参数,即X轴,而与参数中的顺序无关。

inp move2 (0,2,3,,200,500)

是采用第二个轴的速度参数,即Y轴,而与参数中的顺序无关。

说明:插补时的速度是单轴运动时速度的一半,即在同样的参数时, 插补的速度只有单轴运动的一半。

# 第十章 运动控制开发编程示例

所有运动控制函数均为立即返回,当驱动命令发出后,运动过程由运 动控制卡控制完成,此时用户的上位机软件既可以对整个运动过程进 行实时监控,也可强制停止运动过程。

说明: 轴在运动过程中,不允许向运动轴发新的驱动指令,否则会放 弃上次的驱动,而执行后面的驱动指令。

尽管编程语言"五花八门",种类繁多,但就其本质而言,最终可以 "九九归一"。概括起来就是"三大结构和一个思想",其中"三大结构" 是指所有编程语言中都强调的顺序结构、循环结构和分支结构,一个思想 主要指完成设计任务时所用到的算法以及模块划分,这是整个程序设计的 重点和难点。

为了保证程序具有通用性、规范性、可扩展性以及维护方便等特点, 下面所有的示例从项目设计的角度着眼,将示例划分为以下几个模块:运动控制模块(对控制卡提供的库函数进一步进行封装),功能实现模块(配合 具体工艺的代码段),监控模块和停止处理模块。

下面我们简单介绍ADT8937卡函数库在VB和VC编程语言中的应用,如 果使用其它编程语言可参照VB和VC示例程序。

## ☞ VB 编程示例

#### 1.1 准备工作

- (1) 新建一个项目,保存为"test.vbp";
- (2) 按照前面讲述的方法, 在项目中添加 "adt8937.bas" 模块;

#### 1.2 运动控制模块

- (1) 在项目中添加一个新模块,保存为"ctrlcard.bas";
- (2) 在运动控制模块中首先自定义运动控制卡初始化函数,对需要封装 到初始化函数中的库函数进行初始化;
- (3) 继续自定义相关的运动控制函数,如:速度设定函数,单轴运动函数,差补运动函数等;

(4) ctrcard.bas 的源代码为: '为了简单、方便、快捷地开发出通用性好、可扩展性强、 '维护方便的应用系统,我们在控制卡函数库的基础上将 '所有库函数进行了分类封装。下面的示例使用一块运动 '控制卡 Public Result As Integer '最大轴数 Const MAXAXIS = 3'该函数中包含了控制卡初始化常用的库函数,这是调用 '其他函数的基础,所以必须在示例程序中最先调用 '返回值<=0表示初始化失败,返回值>0表示初始化成功 \*\*\*\*\*\*\*\*\*\*\* Public Function Init Card() As Integer Result = adt8933 initial '卡初始化函数 If Result  $\leq 0$  Then Init Card = Result Exit Function End If For i = 1 To MAXAXIS set limit mode 0, i, 0, 0, 0 '设定限位模式 set command pos 0, i, 0 '清逻辑计数器 set startv 0, i, 1000 '设定起始速度 set speed 0, i, 1000 '设定驱动速度 Next I '清实位计数器 set actual pos 0, 1, 0 Init Card = Result End Function

```
'依据参数的值,判断是匀速还是加减速
   '返回值=0 正确, 返回值=1 错误
Public Function Setup Speed(ByVal axis As Integer, ByVal StartV As Long,
   ByVal Speed As Long, ByVal Add As Long) As Integer
   If (StartV - Speed \geq = 0) Then
       Result = set startv(0, axis, StartV)
       set speed 0, axis, StartV
    Else
       Result = set startv(0, axis, StartV)
       set speed 0, axis, Speed
       set acc 0, axis, Add /125
    End If
    Setup Speed = Result
End Function
'该函数用于驱动单个运动轴运动
   '返回值=0 正确, 返回值=1 错误
Public Function Axis Pmove(ByVal axis As Integer, ByVal value As Long) As
 Integer
   Result = pmove(0, axis, value)
   Axis Pmove = Result
End Function
```

```
Public Function Interp Move2(ByVal axis1 As Integer, ByVal axis2 As
 Integer, ByVal value1 As Long, ByVal value2 As Long) As Integer
   Result = inp move2(0, axis1, axis2, value1, value2)
   Interp Move2 = Result
End Function
'该函数用于驱动任意三轴进行插补运动
   '返回值=0 正确, 返回值=1 错误
**********
Public Function Interp Move3(ByVal value1 As Long, ByVal value2 As Long,
 ByVal value3 As Long) As Integer
   Result = inp_move3(0, value1, value2, value3)
   Interp Move3 = Result
End Function
'该函数用于反馈轴当前的逻辑位置,实际位置和运行速度
   '返回值=0 正确,返回值=1 错误
Public Function Get CurrentInf(ByVal axis As Integer, value() As Long) As
 Integer
   Result = get command pos(0, axis, value(0))
   If axis = 1 Then
      get actual pos 0, axis, value(1)
   Else
      value(1) = 0
   End If
   get speed 0, axis, value(2)
   Get CurrentInf = Result
```

End Function '该函数提供立即停止模式和减速停止模式 '返回值=0 正确,返回值=1 错误 \*\*\*\*\*\* Public Function StopRun(ByVal axis As Integer, ByVal mode As Integer) If mode = 0 Then Result = sudden stop(0, axis)Else Result = dec stop(0, axis)End If StopRun = Result End Function '清空三轴的逻辑计数器 '清空一路实位计数器 \*\*\*\*\*\*\* Public Sub Clear Count() For i = 1 To 3 set command pos 0, i, 0 Next i set actual pos 0, 1, 0 End Sub 1.3 功能实现模块

1.31 界面设计

| 度设定一            | **** | フロートンナーナ |            | 位置设定      |     |
|-----------------|------|----------|------------|-----------|-----|
| 湘号              | 起赗速度 | 影动速度     | 加速度        |           |     |
| ×轴:             | 100  | 20000    | 10000      | Y轴: 10000 |     |
| Y轴:             | 100  | 20000    | 10000      | 乙轴: 10000 |     |
| Z轴:             | 100  | 20000    | 10000      |           | ⊽ Z |
| 國动信息<br>轴号      | 逻辑位置 |          | 运行速度       |           | 1   |
| ×轴:             | 0    | 0        | 0          | 44-51     | 1   |
| Y轴:             | 0    | 0        | 0          |           |     |
| 乙轴:             | 0    | 0        | 0          | 停止        |     |
| A输出<br>DA1: 300 | DA:  | 2: 0     | DA3: -3000 | <br>清计数器  |     |
|                 |      |          |            | DA输出      | 1   |

说明:

(1) 速度设定部分—用于设定各轴的起始速度、驱动速度和加速度; 位置设定一设定各轴的驱动脉冲;驱动信息一实时显示各轴的逻辑 位置、实际位置和运行速度。

(2) 驱动对象一通过选择驱动对象,确定参与联动或插补的轴;

(3) 联动—用于向所选驱动对象的所有轴发出单轴驱动指令;插补 —用于向所选驱动对象的所有轴发出插补指令;停止—停止所有轴 的脉冲输出;

以上所有数据均以脉冲为单位。

1.3.2 初始化代码位于窗体加载事件中,代码如下:

Private Sub Form\_Load()

```
If Init_Card <= 0 Then
```

MsgBox "控制卡初始化失败!"

End

Else

```
MsgBox "运动控制卡可以使用!"
  End If
  For i = 0 To 2
      StartV(i). Text = 100
      Speed(i). Text = 200
      Add(i). Text = 100
 Next i
 For i = 0 To 2
     Pos(i).Text = 10000
 Next i
 DA1.Text = 3000
 DA2 Text = 0
  DA3.Text = -3000
 Freq1.Text = 2000
 Freq2.Text = 0.2
End Sub
```

1.3.3 联动代码位于CmdPmove按钮的点击事件中,其中依据选择对象的不同发出对应的驱动指令,三个复选框(选择对象)名称分别为X、Y、Z,代码如下:

```
Private Sub CmdPmove_Click()

If X.value = 1 And Y.value = 1 And Z.value = 1 Then

For i = 1 To 3

Setup_Speed i, StartV(i - 1).Text, Speed(i - 1).Text, Add(i - 1).Text

Axis_Pmove i, Pos(i - 1).Text

Next i

ElseIf X.value = 1 And Y.value = 1 Then

For i = 1 To 2

Setup_Speed i, StartV(i - 1).Text, Speed(i - 1).Text, Add(i - 1).Text

Axis_Pmove i, Pos(i - 1).Text
```

| Next i                                                    |
|-----------------------------------------------------------|
| ElseIf X.value = 1 And Z.value = 1 Then                   |
| Setup_Speed 1, StartV(0).Text, Speed(0).Text, Add(0).Text |
|                                                           |
| Axis_Pmove 1, Pos(0).Text                                 |
| Setup_Speed 3, StartV(2).Text, Speed(2).Text, Add(2).Text |
| Axis_Pmove 3, Pos(2).Text                                 |
| ElseIf Y.value = 1 And Z.value = 1 Then                   |
| Setup_Speed 2, StartV(1).Text, Speed(1).Text, Add(1).Text |
| Axis_Pmove 2, Pos(1).Text                                 |
| Setup_Speed 3, StartV(2).Text, Speed(2).Text, Add(2).Text |
| Axis_Pmove 3, Pos(2).Text                                 |
| ElseIf X.value = 1 Then                                   |
| Setup_Speed 1, StartV(0).Text, Speed(0).Text, Add(0).Text |
| Axis_Pmove 1, Pos(0).Text                                 |
| ElseIf Y.value = 1 Then                                   |
| Setup_Speed 2, StartV(1).Text, Speed(1).Text, Add(1).Text |
| Axis_Pmove 2, Pos(1).Text                                 |
| ElseIf Z.value = 1 Then                                   |
| Setup_Speed 3, StartV(2).Text, Speed(2).Text, Add(2).Text |
| Axis_Pmove 3, Pos(2).Text                                 |
| End If                                                    |
| End Sub                                                   |
|                                                           |
| 1.3.4 插补代码位于CmdInp按钮的点击事件中,其中依据选择对象的不同                    |
| 发出对应的驱动指令,三个复选框(选择对象)名称分别为X、Y、Z,代码如下:                     |
| Private Sub CmdInp_Click()                                |
| If X.value = 1 And Y.value = 1 And Z.value = 1 Then       |
| Setup_Speed 1, StartV(0).Text, Speed(0).Text, Add(0).Text |

Interp\_Move3 Pos(0).Text, Pos(1).Text, Pos(2).Text

ElseIf X.value = 1 And Y.value = 1 Then Setup\_Speed 1, StartV(0).Text, Speed(0).Text, Add(0).Text Interp\_Move2 1, 2, Pos(0).Text, Pos(1).Text ElseIf X.value = 1 And Z.value = 1 Then Setup\_Speed 1, StartV(0).Text, Speed(0).Text, Add(0).Text Interp\_Move2 1, 3, Pos(0).Text, Pos(2).Text ElseIf Y.value = 1 And Z.value = 1 Then Setup\_Speed 2, StartV(1).Text, Speed(1).Text, Add(1).Text Interp\_Move2 2, 3, Pos(1).Text, Pos(2).Text End If End Sub

## 1.4 监控模块

监控模块用于实时获取所有轴的驱动信息,显示运动信息,同时控制在驱 动进行过程中,不允许发出新的驱动指令。监控模块利用定时器事件完成,代 码如下:

```
Private Sub Timer1_Timer()

Dim value(3) As Long

Dim status(3) As Long

'获取轴的驱动信息

For i = 1 To 3

Get_CurrentInf i, value

For m = 0 To 2

Inf((i - 1) * 3 + m).Caption = value(m)

Next m

Next i

For i = 1 To 3

get_status 0, i, status(i - 1)

Next i

'获取轴的驱动状态
```

If status(0) = 0 And status(1) = 0 And status(2) = 0 Then

CmdPmove.Enabled = True

CmdInp.Enabled = True

Else

CmdPmove.Enabled = False

CmdInp.Enabled = False

End If

End Sub

#### 1.5 停止模块

停止模块主要用于控制驱动过程中的突发事件,需要立即终止所有轴的驱动。停止模块的代码位于CmdStop按钮的点击事件中,代码如下:

Private Sub CmdStop\_Click()

For i = 1 To 3

StopRun i, 0

Next i

End Sub

# ☞ VC 编程示例

# 2.1 准备工作

- (1) 新建一个项目,保存为 "VCExample.dsw";
- (2) 根据前面讲述的方法,将静态库 "adt8937.lib" 加载到项目中;

#### 2.2 运动控制模块

(1) 在项目中添加一个新类,头文件保存为"CtrlCard.h",源文件保存为 "CtrlCard.cpp";

(2) 在运动控制模块中首先自定义运动控制卡初始化函数,对需要封装 到初始化函数中的库函数进行初始化;

- (3) 继续自定义相关的运动控制函数,如:速度设定函数,单轴运动函数,差补运动函数等;
- (4) 头文件 "CtrlCard.h" 代码如下:

```
# ifndef ADT8937 CARD
# define ADT8937 CARD
为了简单、方便、快捷地开发出通用性好、可扩展性强、
   维护方便的应用系统,我们在控制卡函数库的基础上将
   所有库函数进行了分类封装。下面的示例使用一块运动
   控制卡
#define MAXAXIS 3 //最大轴数
class CCtrlCard
{
public:
    void Set Pwm(long freq,float value);
    void Set DA(int ch,int value);
    int Get Status(int axis, int &value, int mode);
    int StopRun(int axis, int mode);
    int Get CurrentInf(int axis, long &LogPos, long &ActPos, long
&Speed);
    int Interp Move3(long value1,long value2,long value3);
    int Interp Move2(int axis1, int axis2, long value1, long value2);
    int Axis Pmove(int axis, long value);
    int Setup Speed(int axis,long starty,long speed,long add);
    int Init Board();
    void Clear Count();
    CCtrlCard();
    int Result;
};
# endif
```

(5) 源文件 "CtrlCard.cpp" 代码如下:
```
# include "stdafx.h"
# include "adt8937.h"
# include "CtrlCard.h"
# include "VCExample.h"
CCtrlCard::CCtrlCard()
ł
}
该函数中包含了控制卡初始化常用的库函数,这是调用
  其他函数的基础,所以必须在示例程序中最先调用
  返回值<=0表示初始化失败,返回值>0表示初始化成功
int CCtrlCard::Init Board()
£
   Result = adt8933 initial(); //卡初始化函数
   if (Result \leq 0) return Result;
  for (int i = 1; i \le MAXAXIS; i + +)
    set limit mode (0, i, 0, 0, 0); //设定限位模式
    set_command_pos (0, i, 0); //清逻辑计数器
    set startv (0, i, 1000); //设定起始速度
                       //设定驱动速度
    set speed (0, i, 1000);
  }
  set actual pos (0, 1, 0); //清实位计数器
  return 1;
}
依据参数的值,判断是匀速还是加减速
  返回值=0正确,返回值=1错误
```

```
int CCtrlCard::Setup Speed(int axis, long starty, long speed, long add)
{
   if (starty - speed \geq = 0) {
     Result = set startv(0, axis, startv);
     set speed (0, axis, startv);
   }
  else {
     Result = set startv(0, axis, startv);
     set speed (0, axis, speed);
     set acc (0, axis, add/125);
   }
   return Result:
}
该函数用于驱动单个运动轴运动
  返回值=0正确,返回值=1错误
int CCtrlCard::Axis Pmove(int axis, long value)
ł
   Result = pmove(0, axis, value);
   return Result;
}
该函数用于驱动任意两轴进行插补运动
  返回值=0正确,返回值=1错误
***********
int CCtrlCard::Interp Move2(int axis1, int axis2, long value1, long value2)
```

```
ł
   Result = inp move2(0, axis1, axis2, value1, value2);
   return Result:
}
该函数用于驱动任意三轴进行插补运动
  返回值=0正确,返回值=1错误
    *******
int CCtrlCard::Interp Move3( long value1, long value2, long value3)
ł
   Result = inp move3(0, value1, value2, value3);
   return Result:
}
该函数用于反馈轴当前的逻辑位置,实际位置和运行速度
  返回值=0正确,返回值=1错误
int CCtrlCard::Get CurrentInf(int axis, long &LogPos, long &ActPos, long
&Speed)
{
   get command pos(0, axis, &LogPos);
   if (axis = 1)
      get actual pos (0, axis, &ActPos);
   else
      ActPos=0;
  get speed (0, axis, &Speed);
   return 0;
}
```

```
该函数用于立即或减速停止轴的驱动
  返回值=0正确,返回值=1错误
int CCtrlCard::StopRun(int axis, int mode)
ł
  if (mode = 0)
    Result = sudden stop(0, axis);
  else
    Result = dec stop(0, axis);
  return Result:
}
该函数用于获取单轴的驱动状态或插补驱动状态
  返回值=0正确,返回值=1错误
int CCtrlCard::Get Status(int axis, int &value, int mode)
ł
  if (mode==0)
     Result=get status(0,axis,&value);
  else
     Result=get inp status(0,&value);
  return Result;
}
清空三轴的逻辑计数器
  清空一路实位计数器
```

```
void CCtrlCard::Clear Count()
{
  for (int i = 1; i < 4; i++)
    set_command_pos (0, i, 0);
  set actual pos(0, 1, 0);
}
ch(1-3)
  value(-32768--32767)
void CCtrlCard::Set DA(int ch, int value)
ł
  set daout(0,ch,value);
}
freq(250-100000)
  value(0--1)
void CCtrlCard::Set Pwm(long freq, float value)
ł
  set pwm(0,freq,value);
}
```

# 2.3 功能实现模块

2.3.1 界面设计

| 부무       | 中心速度     | 山原テわまで |           | L'E CLE          | Linear         |    |
|----------|----------|--------|-----------|------------------|----------------|----|
| 6.2      | 18948132 |        | /JH/25/35 | - <sup>X90</sup> | 110000         |    |
| X轴       | 100      | 200    | 100       | Y轴               | 10000          |    |
| Y轴       | 100      | 200    | 100       | Z轴               | 10000          |    |
|          |          |        | +         | 选择对象             |                |    |
| Z轴       | 100      | 200    | 100       | ∏ X              | Г Ү            | Γz |
| 动信息      |          | •      |           |                  | W-1            |    |
| 卡号       | 逻辑位置     | 实际位置   | 运行速度      | -                | 联动             |    |
| X轴       | 0        | 0      | 0         |                  | 插补             |    |
| Y轴       | 0        | 0      | 0         | 1                | 信止             |    |
| Z轴       | 0        | 0      | 0         | -                | 191            |    |
| 输出       | 1        |        |           | _                | <b> 清 计</b> 数器 |    |
| 1A1 - 30 | 00 DA1   | 10 D   | A1: 3000  |                  |                |    |
| 1.00     |          | 10     | 10000     |                  | DA输出           |    |

说明:

(1)速度设定部分—用于设定各轴的起始速度、驱动速度和加速度; 位置设定—设定各轴的驱动脉冲;驱动信息—实时显示各轴的逻辑 位置、实际位置和运行速度。

(2)驱动对象一通过选择驱动对象,确定参与联动或插补的轴;

(3)联动—用于向所选驱动对象的所有轴发出单轴驱动指令;插补— 用于向所选驱动对象的所有轴发出插补指令;停止—停止所有轴的 脉冲输出;

以上所有数据均以脉冲为单位。

int g\_CardVer=0 定0义全局变量, g\_CardVer为硬件版本。

2.3.2 运动控制卡初始化代码位于窗体初始化中,用户新增代码如下:

if (g\_CtrlCard.Init\_Board() <= 0){

MessageBox("控制卡初始化失败!");

return false;

```
}
else
```

77

```
MessageBox ("运动控制卡可以使用!");
UINT
     nID1[]={IDC EDIT STARTX,IDC EDIT STARTY,IDC EDIT STA
     RTZ};
UINT
     nID2[]={IDC EDIT XSPEED,IDC EDIT YSPEED,IDC EDIT ZSPE
     ED;
UINT nID3[]={IDC EDIT ADDX,IDC EDIT ADDY,IDC EDIT ADDZ,};
UINT nID4[]={IDC EDIT POSX,IDC EDIT POSY,IDC EDIT POSZ};
CEdit *pEdit;
for (int i = 0; i < 3; i + +){
    pEdit=(CEdit*)GetDlgItem(nID1[i]);
    pEdit->SetWindowText("100");
    pEdit=(CEdit*)GetDlgItem(nID2[i]);
    pEdit->SetWindowText("200");
    pEdit=(CEdit*)GetDlgItem(nID3[i]);
    pEdit->SetWindowText("100");
    pEdit=(CEdit*)GetDlgItem(nID4[i]);
    pEdit->SetWindowText("10000");
}
UpdateData(true);
m DA1=-3000;
m DA2=0;
m DA3=3000;
m freq1=2000;
m freq2=0.2;
UpdateData(false);
```

SetTimer(1001,100,NULL);

2.3.3 联动代码位于联动按钮点击消息中,其中依据选择对象的不同发出

```
对应的驱动指令,代码如下:
     void CVCExampleDlg::OnButtonPmove()
     ł
          UpdateData(TRUE);
          long startv[]={m nStartX,m nStartY,m nStartZ};
          long Speed[]={m nXSpeed,m nYSpeed,m nZSpeed};
          long Add[] = \{m nAddX, m nAddY, m nAddZ\};
          long Pos[]={m nPosX,m nPosY,m nPosZ};
          if(m bX \&\& m bY \&\& m bZ)
              for (int i = 1; i < 4; i + +)
                   g CtrlCard.Setup Speed(i, startv[i-1], Speed[i-1], Add[i-1]);
                   g CtrlCard.Axis Pmove(i, Pos[i-1]);
              }
           Ş
           else if( m bX && m bY){
              for (int i = 1; i < 3; i + +){
                   g CtrlCard.Setup Speed(i,startv[i-1],Speed[i-1],Add[i-1]);
                   g CtrlCard.Axis Pmove(i,Pos[i-1]);
              }
           3
          else if(m bX \&\& m bZ){
              g CtrlCard.Setup Speed(1,startv[0],Speed[0],Add[0]);
              g CtrlCard.Axis Pmove(1,Pos[0]);
              g CtrlCard.Setup Speed(3,startv[2],Speed[2],Add[2]);
              g CtrlCard.Axis Pmove(3,Pos[2]);
          }
          else if(m bY \&\& m bZ){
              g CtrlCard.Setup Speed(2,startv[1],Speed[1],Add[1]);
              g CtrlCard.Axis Pmove(2,Pos[1]);
              g CtrlCard.Setup Speed(3,startv[2],Speed[2],Add[2]);
```

```
g_CtrlCard.Axis_Pmove(3,Pos[2]);
}
else if( m_bX){
    g_CtrlCard.Setup_Speed(1,startv[0],Speed[0],Add[0]);
    g_CtrlCard.Axis_Pmove(1,Pos[0]);
}
else if( m_bY){
    g_CtrlCard.Setup_Speed(2,startv[1],Speed[1],Add[1]);
    g_CtrlCard.Axis_Pmove(2,Pos[1]);
}
else if( m_bZ){
    g_CtrlCard.Setup_Speed(3,startv[2],Speed[2],Add[2]);
    g_CtrlCard.Axis_Pmove(3,Pos[2]);
}
```

2.3.4 插补代码位于插补按钮点击消息中,其中依据选择对象的不同发出 对应的驱动指令,代码如下:

```
void CVCExampleDlg::OnButtonInpmove()
```

{

}

```
UpdateData(TRUE);
long startv[]={m_nStartX,m_nStartY,m_nStartZ};
long Speed[]={m_nXSpeed,m_nYSpeed,m_nZSpeed};
long Add[]={m_nAddX,m_nAddY,m_nAddZ};
long Pos[]={m_nPosX,m_nPosY,m_nPosZ};
if(m_bX && m_bY && m_bZ){
  g_CtrlCard.Setup_Speed(1,startv[0],Speed[0],Add[0]);
  g_CtrlCard.Interp_Move3(Pos[0],Pos[1],Pos[2]);
}
else if(m_bX && m_bY){
```

```
g_CtrlCard.Setup_Speed(1,startv[0],Speed[0],Add[0]);
g_CtrlCard.Interp_Move2(1,2,Pos[0],Pos[1]);
}
else if(m_bX && m_bZ){
    g_CtrlCard.Setup_Speed(1,startv[0],Speed[0],Add[0]);
    g_CtrlCard.Interp_Move2(1,3,Pos[0],Pos[2]);
}
else if(m_bY && m_bZ){
    g_CtrlCard.Setup_Speed(2,startv[1],Speed[1],Add[1]);
    g_CtrlCard.Interp_Move2(2,3,Pos[1],Pos[2]);
}
```

# 2.4 监控模块

}

监控模块用于实时获取所有轴的驱动信息,显示运动信息,同时控制在驱 动进行过程中,不允许发出新的驱动指令。监控模块利用定时器消息完成,代 码如下:

void CVCExampleDlg::OnTimer(UINT nIDEvent)

{

long log,act,spd;

UINT

```
nID1[]={IDC_STATIC_LOGX,IDC_STATIC_LOGY,IDC_STATI
C_LOGZ};
```

UINT

nID2[]={IDC\_STATIC\_ACTX,IDC\_STATIC\_ACTY,IDC\_STAT IC\_ACTZ};

UINT

nID3[]={IDC\_STATIC\_SPEEDX,IDC\_STATIC\_SPEEDY,IDC\_ST ATIC\_SPEEDZ};

CStatic \*lbl;

```
CString str;
int status[3];
for (int i=1; i<4; i++){
     g CtrlCard.Get CurrentInf(i,log,act,spd);
     str.Format("%ld",log);
     lbl=(CStatic*)GetDlgItem(nID1[i-1]);
     str.Format("%ld",log);
     lbl->SetWindowText(str);
     lbl=(CStatic*)GetDlgItem(nID2[i-1]);
     str.Format("%ld",act);
     lbl->SetWindowText(str);
     lbl=(CStatic*)GetDlgItem(nID3[i-1]);
     str.Format("%ld",spd);
     lbl->SetWindowText(str);
     g CtrlCard.Get Status(i,status[i-1],0);
}
CButton *btn;
if (status[0]==0 && status[1]==0 && status[2]==0)
     btn=(CButton*)GetDlgItem(IDC BUTTON PMOVE);
     btn->EnableWindow(TRUE);
     btn=(CButton*)GetDlgItem(IDC BUTTON INPMOVE);
     btn->EnableWindow(TRUE);
}
else
     btn=(CButton*)GetDlgItem(IDC BUTTON PMOVE);
     btn->EnableWindow(FALSE);
     btn=(CButton*)GetDlgItem(IDC BUTTON INPMOVE);
     btn->EnableWindow(FALSE);
```

} CDialog::OnTimer(nIDEvent);

# 2.5 停止模块

}

停止模块主要用于控制驱动过程中的突发事件,需要立即终止所有轴的驱动。停止模块的代码位于停止按钮的点击消息中,代码如下:

```
void CVCExampleDlg::OnButtonStoprun()
```

{

```
for (int i = 1; i < 4; i + +){
```

g\_CtrlCard.StopRun(i,0);

}

```
}
```

2.6 计数器清空模块

```
void CVCExampleDlg::OnButtonClear()
{
    g_CtrlCard.Clear_Count();
}
```

# 2.7 DA输出

void CVCExampleDlg::OnButtonDa()

{

J

UpdateData(true); g\_CtrlCard.Set\_DA(1,m\_DA1); g\_CtrlCard.Set\_DA(1,m\_DA2); g\_CtrlCard.Set\_DA(1,m\_DA3)

# 2.8 PWM输出

void CVCExampleDlg::OnButtonPwm()

{

UpdateData(true); g\_CtrlCard.Set\_Pwm(m\_freq1,m\_freq2);

}

# 第十一章 常见故障及解决方案

### ☞ 运动控制卡检测失败

在使用控制卡的过程中,如果遇到检测不到控制卡的现象,可以参照下面 的方法逐步进行排查。

- (1)务必按照控制卡安装说明,分步安装好控制卡的驱动程序,在Win2000 和WinXP下必须安装端口驱动,确保在系统目录(system32或System) 下有控制卡动态库文件;
- (2)检查运动控制卡和插槽接触是否良好。可以通过重插或更换插槽的方式测试,另可用橡皮擦对控制卡的金手指的污诟进行清除,再装上测试;
- (3) 在系统设备管理器中,检查运动控制卡和其它硬件是否有冲突。使用 PCI卡时,可以先取下其它板卡,如:声卡,网卡等;PC104卡可以 调整拨码开关重新设定基地址,程序中卡初始化时使用的基地址必须 和实际基地址相同;
- (4) 检查操作系统是否存在问题,可以通过重新安装其他版本的操作系统进行测试;
- (5) 按照上面的步骤检查后,如果依然找不到运动控制卡,可以通过更换运动控制卡,进一步进行检测,以便诊断运动控制卡是否已经损坏;

#### ☞ 电机运行异常

在运动控制卡正常的前提下,电机出现异常现象时,可以参照下面的情况 排除故障。

- (1) 运动控制卡发出脉冲时, 电机不运动
  - ▶ 请检查控制卡和端子板的连接线是否接好;
  - ▶ 电机驱动器的脉冲和方向信号线是否已经正确地连接到端子板;

84

- ▶ 伺服驱动器的外部电源是否已经连接好;
- 伺服、步进电机驱动器是否存在报警状态,如有报警则按报警对 应代码检查原因所在;
- ▶ 伺服SON是否连接好,伺服电机是否有激磁状态等;
- 如果是伺服电机请检查驱动器的控制方式,本公司的控制卡支持"位置控制方式";
- ▶ 电机、驱动器坏
- (2) 步进电机运转时发出异常尖叫声,电机出现明显失步现象。
  - ▶ 控制器的速度过快,请计算电机的速度,步进电机每秒10<sup>~15</sup> 转属于正常范围;
  - ▶ 机械部件卡死或机器的阻力太大;
  - ▶ 电机的选型不够,请更换大力矩型号电机;
  - ▶ 请检查驱动器的电流和电压,电流设为电机的额定电流的1.2 倍,供电电压在驱动器的额定范围;
  - ▶ 检查控制器起始速度,一般起始速度为0.5<sup>~</sup>1左右,加减速时间 0.1秒以上;
- (3) 伺服、步进电机在加工过程中出现明显振动或噪音现象
  - 伺服驱动器的位置环增益和速度环增益太大,在定位精度允许的情况下降低服驱动器的位置环增益和速度环增益;
  - ▶ 机器刚性太差,调整机器的结构;
  - ▶ 步进电机选型不够,请更换大力矩型号电机;
  - 步进电机的速度处于电机的共振区域,请避开此共振区或增大 细分的办法来解决;
- (4) 电机定位不准
  - ▶ 请检查机械丝杠螺距和电机每转脉冲数与实际应用系统所设定 的参数是否相符,即脉冲当量;
  - 如果伺服电机,则增大位置环增益和速度环增益;

85

- ▶ 请检查机器的丝杠间隙,用千分表测试丝杠的反向间隙,如有 间隙请调整丝杠;
- ▶ 如果是不定时、不定位置的定位不准,则要检查外部干扰信号;
- ▶ 电机选型不够在运动中出现抖动或失步现象;
- (5) 电机没有方向
  - ▶ 检查DR+ DR-接线有没有错误,是否接牢;
  - ▶ 请确定控制卡采用的脉冲模式是否与实际驱动器模式相符,本 控制卡支持"脉冲+方向"和"脉冲+脉冲模式"
  - ▶ 步进电机要检查电机线有没断线、接触不良等现象;

# ☞ 开关量输入异常

在系统调试、运行过程中,某些输入信号检测异常,可以使用下面介绍的 方法进行检查。

- (1) 没有信号输入
  - ▶ 据前面讲述的普通开关和接近开关的接线图,检查线路是否正确,确保输入信号的"光藕公共端"已经和内部或外部电源 (+12V或24V)的正端相连;
  - ▶ 本公司的ⅣO点的输入开关使用NPN型,如果没有请检查开关开型号和接线方式;
  - 检查光藕是否已经损坏。在线路正常的情况下,输入点在断开和闭合的情况下,输入状态不发生改变,可以利用万用表检测 光藕是否已经被击穿,通过更换光藕可以解决光藕被击穿的问题;
  - ▶ 检查开关电源的12V或24V是否正常;
  - ▶ 开关损坏;

- (2) 信号时有时无
  - ▶ 检查是否存在干扰,可以在ⅣO测试画面检测信号的状态;如果 是干扰情况则增加独石电容型号为104或采用屏蔽线等;
  - 机械在正常运行过程中,出现明显的颤抖或异常停止现象,请 检查限位开关信号是否存在干扰或限位开关性能是否可靠;
  - ▶ 外部接线是否接触良好;
- (3) 归零不准
  - ▶ 速度太快,降低归零速度;
  - ▶ 外部信号存在干扰,请检查干扰源;
  - ▶ 归零方向错误;
  - ▶ 归零开关安装位置不当或开关松动;
- (4) 限位无效
  - ▶ 在I\O测试下检测限位开关是否有效;
  - ▶ 手动、自动加工时速度太快;
  - ▶ 外部信号存在干扰,请检查干扰源;
  - ▶ 手动方向错误;
  - ▶ 限位开关安装位置不当或开关松动;

# ☞ 开关量输出异常

开关量输出异常,可以依据下面介绍的方法进行排查。

- (1) 输出异常
  - ▶ 依据前面讲述的输出点的接线图,检查线路是否正确,确保输 出公共端(地线)和所用电源的地线相连;
  - ▶ 检查输出器件是否已经损坏;

- 检查光藕是否已经损坏,利用万用表检测光藕是否已经被击穿, 通过更换光藕可以解决光藕被击穿的问题;
- ▶ 安全要领。输出使用感性负载时一定要并联续流二级管,型号 IN4007或IN4001;
- (2) 输出不良判断方法

断开输出点上对外的接线,在输出点上接一10K左右的上拉电阻 到电源端,此时输出的地线需接到电源的GND,并用万用表的红表 笔点有12V的正极,黑表笔点在信号输出端同时用手点动测试画面的 按钮看是否有电压输出,如果有则检查外围线路,否则检查板卡的 公共端是否接好、内部光藕不良等;

# ☞ 编码器异常

在使用编码器出现异常时,可以参照下面介绍的方法进行排查。

- (1) 检查编码器接线。确保编码器的接线符合前面介绍的差动或集电极开 路方式;
- (2) 检测编码器电压。运动控制卡正常接受的是+5V的信号,如果选用的 是+12V或+24V编码器,务必在编码器A、B相和端子板A、B相之间 串联1K(+12V)电阻;
- (3) 编码器计数不准。编码器的外围接线一定要采用屏蔽双绞线,编码器 线不能跟强电等一些干扰较强的电线捆绑在一起,必须分开在30~ 50MM以上;